# Procédure d'installation d'un outil de déploiement

## **INSTALLATION DE WINDOWS SERVER 2022**

**1** – Insérez le DVD-ROM d'installation de Windows Server 2022 et appuyez sur n'importe quelle touche du clavier :

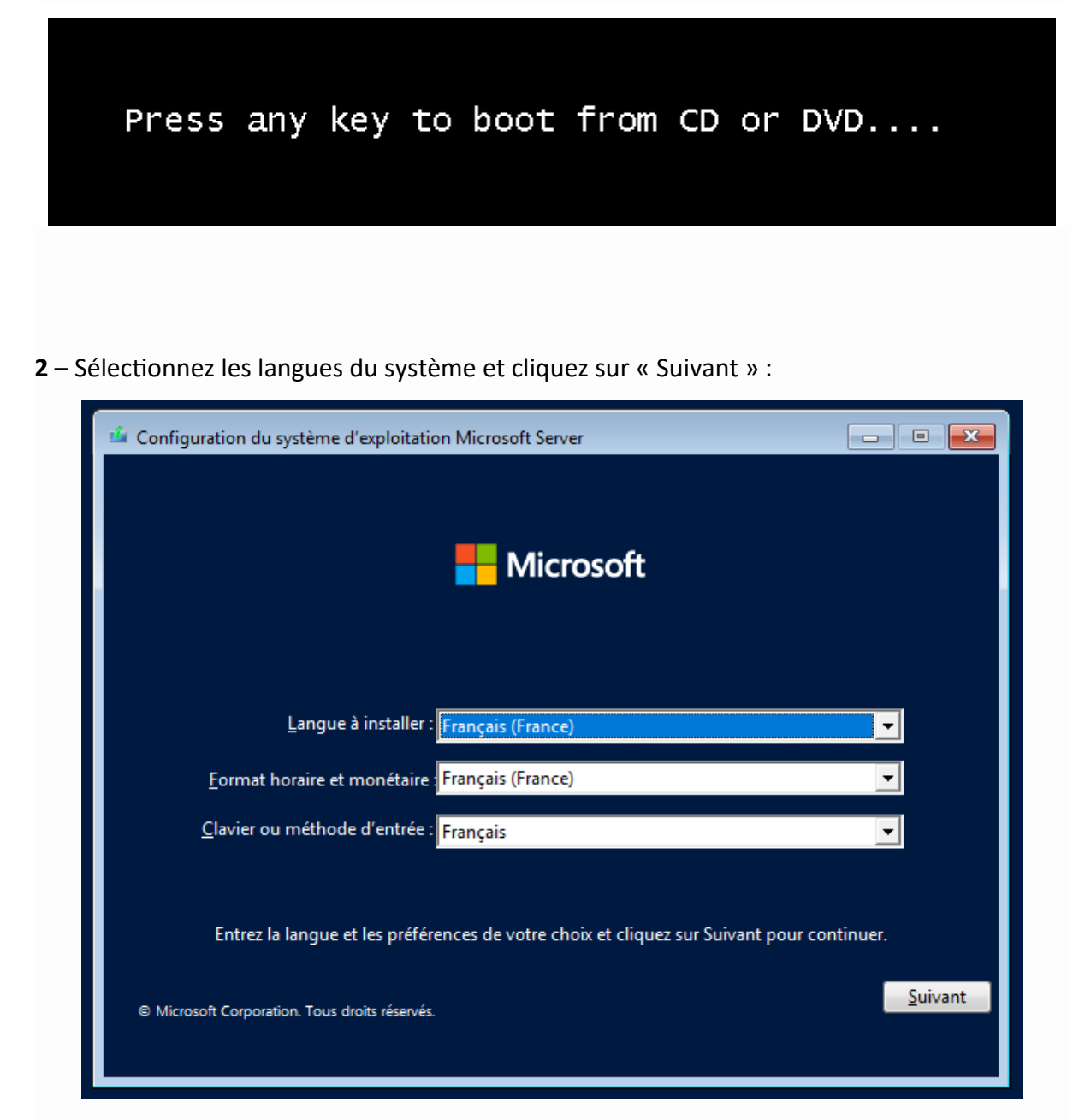

## 3 – Cliquez sur « Installer maintenant » :

| 🖆 Configuration du système d'exploit                                       | ation Microsoft Server        |
|----------------------------------------------------------------------------|-------------------------------|
|                                                                            | Hicrosoft                     |
|                                                                            | Inst <u>a</u> ller maintenant |
| <u>R</u> éparer l'ordinateur<br>© Microsoft Corporation. Tous droits réser | vés.                          |

4 – Sélectionnez la version de Windows Server 2022 à installer en prenant soin de choisir
« expérience de bureau » pour avoir l'interface graphique. Cliquez ensuite sur

| Server 2022 Standard<br>Server 2022 Standard (expérience de bureau)<br>Server 2022 Datacenter<br>Server 2022 Datacenter (expérience de bureau)<br>:<br>:<br>in installe l'environnement graphique Windows co<br>taire. Il peut être utile si vous souhaitez utiliser le b<br>soin. | x64<br>x64<br>x64<br>x64<br>x64 | 13/09/2021<br>13/09/2021<br>13/09/2021<br>13/09/2021 |         |
|----------------------------------------------------------------------------------------------------|---------------------------------|------------------------------------------------------|---------|
| Server 2022 Standard (expérience de bureau)<br>Server 2022 Datacenter<br>Server 2022 Datacenter (expérience de bureau)<br>:<br>:<br>: installe l'environnement graphique Windows co<br>taire. Il peut être utile si vous souhaitez utiliser le b<br>soin.                          | x64<br>x64<br>x64               | 13/09/2021<br>13/09/2021<br>13/09/2021               |         |
| Server 2022 Datacenter<br>Server 2022 Datacenter (expérience de bureau)<br>:<br>n installe l'environnement graphique Windows co<br>taire. Il peut être utile si vous souhaitez utiliser le b<br>soin.                                                                              | x64<br>x64                      | 13/09/2021<br>13/09/2021                             |         |
| Server 2022 Datacenter (expérience de bureau)<br>:<br>: installe l'environnement graphique Windows co<br>taire. Il peut être utile si vous souhaitez utiliser le b<br>soin.                                                                                                    | x64                             | 13/09/2021                                           |         |
| :<br>n installe l'environnement graphique Windows co<br>taire. Il peut être utile si vous souhaitez utiliser le b<br>soin.                                                                                                    | mulat qui utilico da            |                                                      |         |
| :<br>n installe l'environnement graphique Windows co<br>taire. Il peut être utile si vous souhaitez utiliser le b<br>soin.                                                                                                    | malat qui utilise de            |                                                      |         |
|                                                                                                    |                                 |                                                      |         |
|                                                                                                    |                                 | Suivant                                              |         |
|                                                                                                    |                                 |                                                      |         |
|                                                                                                    |                                 |                                                      | Suivant |

5 – Cochez la case pour accepter le contrat de licence, puis cliquez sur « Suivant » :

|                           | 🕒 🎪 Configuration du système d'exploitation Microsoft Server                                                                                                    |
|---------------------------|----------------------------------------------------------------------------------------------------|
|                           | Avis et conditions du contrat de licence applicables                                                                                                    |
|                           | Votre utilisation du présent logiciel est régie par les termes du contrat de licence au titre<br>duquel vous avez acquis ledit logiciel. Si vous êtes un client de licence en volume,<br>l'utilisation de ce logiciel est régie par votre contrat de licence en volume. Vous n'êtes pas<br>autorisé a utiliser ce logiciel si vous n'evez pas acquis une licence valide du logiciel auprès<br>de Microsoft ou de l'un de ses distributeurs agréés. |
|                           | ☑ <sup>J'</sup> accepte les termes du contrat de licence logiciel Microsoft. Si la licence appartient à une<br>organisation, je suis autorisé à agir en son nom.<br>Suivant                                                                                                    |
|                           |                                                                                                    |
| Collecte des informations | D Installation du système d'exploitation Microsoft Server                                                                                                    |

**6** – Sélectionnez « Personnalisé : installer uniquement le système d'exploitation Microsoft Server (avancé) » :

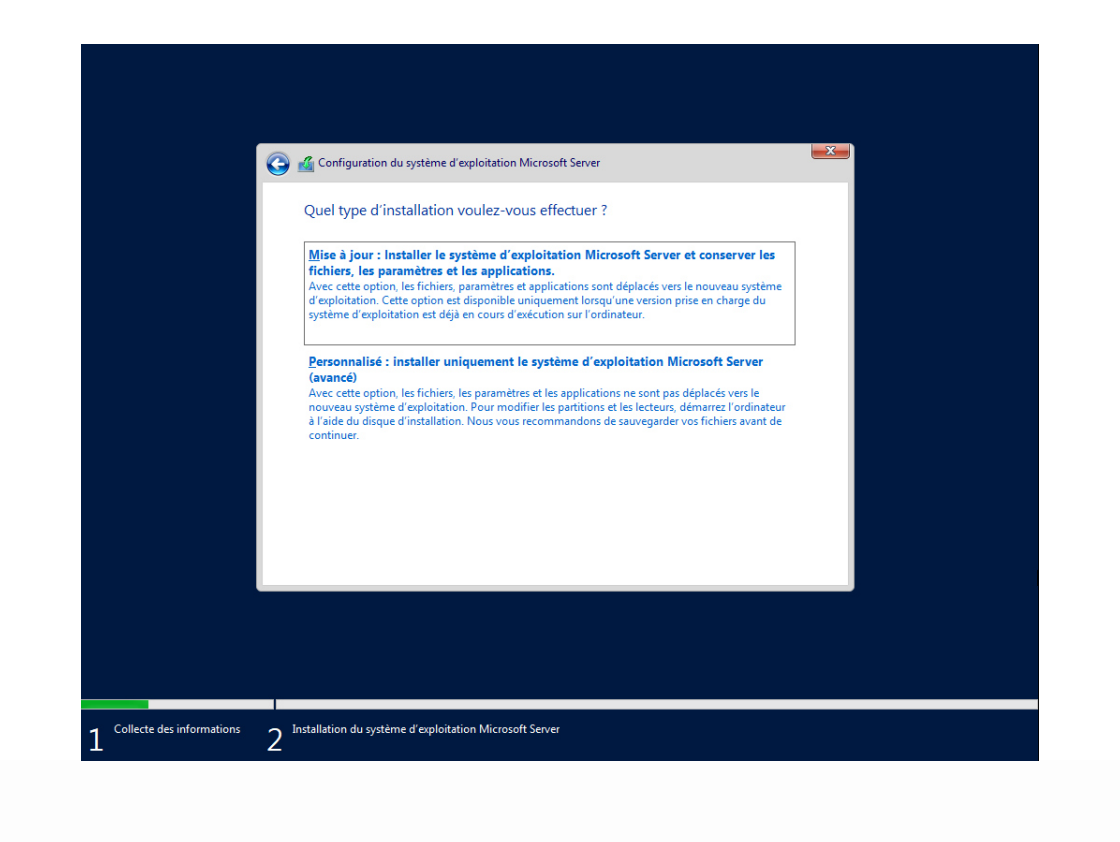

**7** – Sélectionnez le disque dur où vous souhaitez installer Windows Server 2022, puis cliquez sur « Suivant » :

| _                                |                                                                                         |                   |                   |     |
|----------------------------------|-----------------------------------------------------------------------------------------|-------------------|-------------------|-----|
|                                  | Configuration du système d'exploitation Micro<br>Où voulez-vous installer le système d' | soft Server       |                   |     |
|                                  | Nom                                                                                     | Taille totale     | Espace libre Type |     |
|                                  |                                                                                         |                   |                   |     |
|                                  | ∲ Actualiser Xupprimer                                                                  | <b>₽</b> Formater | * Nouvgau         |     |
|                                  |                                                                                         |                   | žina              | n - |
| Collecte des informations _ 2 In | stallation du système d'exploitation Microsoft Serv                                     | rer               |                   |     |

8 – Patientez pendant l'installation de Windows Server 2022 :

| Installation du système d'exploitation Microsoft Server                                                                                                    |
|----------------------------------------------------------------------------------------------------|
| Statut                                                                                                    |
| Copie en cours des fichiers du système d'exploitation Microsoft Server<br><b>Préparation des fichiers pour l'Installation (45 %)</b><br>Installation des fonctionnalités<br>Installation des mises à jour<br>En cours d'achèvement |
|                                                                                                    |
|                                                                                                    |

9 – Tapez un mot de passe pour le compte d'administrateur local du serveur en respectant
 vos exigences en termes de complexité et sécurité. Cliquez ensuite sur « Terminer » :

| Paramètres                                     | de personnalisati                                                 | on                                 |  |
|------------------------------------------------|-------------------------------------------------------------------|------------------------------------|--|
| Tapez un mot de passe<br>connecter automatique | pour le compte Administrateur intégré d<br>ment à cet ordinateur. | que vous pouvez utiliser pour vous |  |
| Nom d'utilisateur                              |                                                                   |                                    |  |
| Mot de passe                                   | •••••                                                             |                                    |  |
| Entrez de nouveau le<br>mot de passe           | ••••••                                                            | <b>^</b>                           |  |
|                                                |                                                                   |                                    |  |
|                                                |                                                                   |                                    |  |
|                                                |                                                                   |                                    |  |
|                                                |                                                                   |                                    |  |
|                                                |                                                                   |                                    |  |
|                                                |                                                                   |                                    |  |

10 – Appuyez sur la combinaison de touche Ctrl+Alt+Suppr :

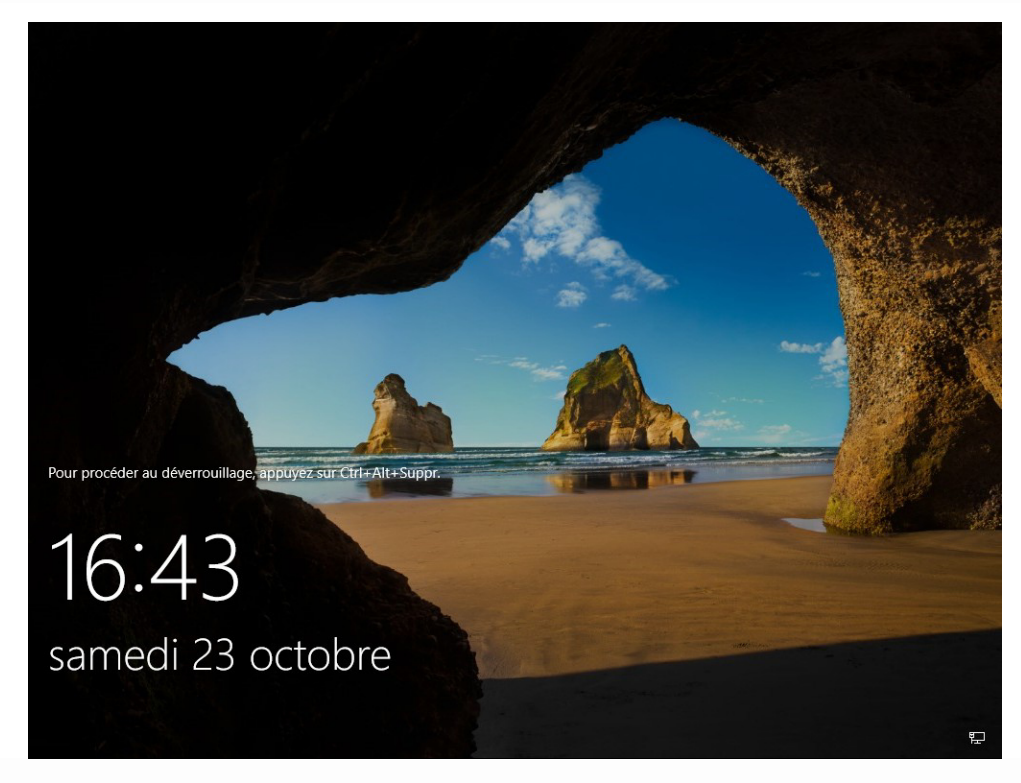

**11** – Tapez le mot de passe Administrateur local de votre serveur et appuyez sur la touche
 « Entrée » :

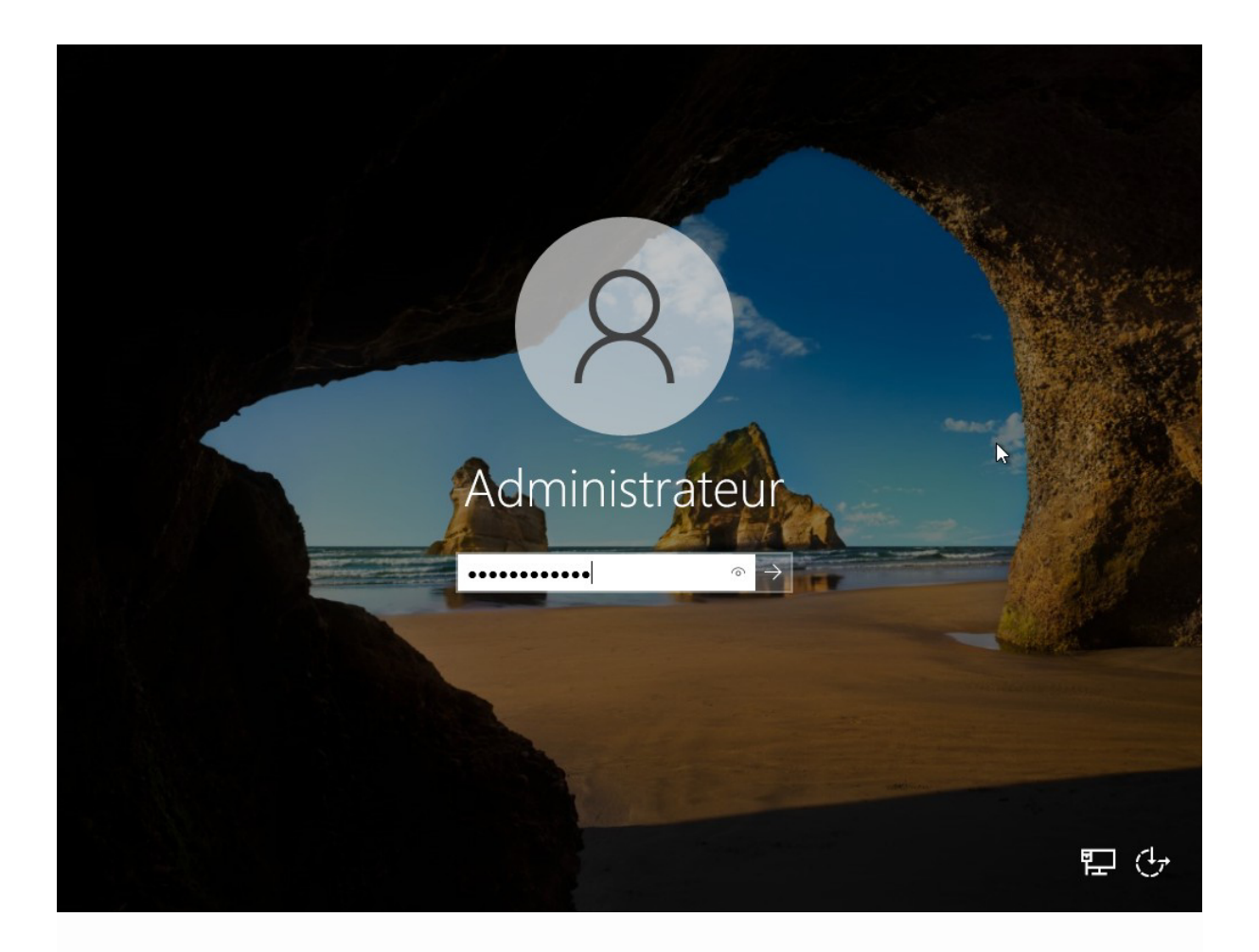

12 – Pour autoriser les autres machines de votre réseau à voir votre serveur Windows Server 2022, cliquez sur « Oui » :

# Ajout d'une IP Fixe

Recherchez l'option « état du réseau » :

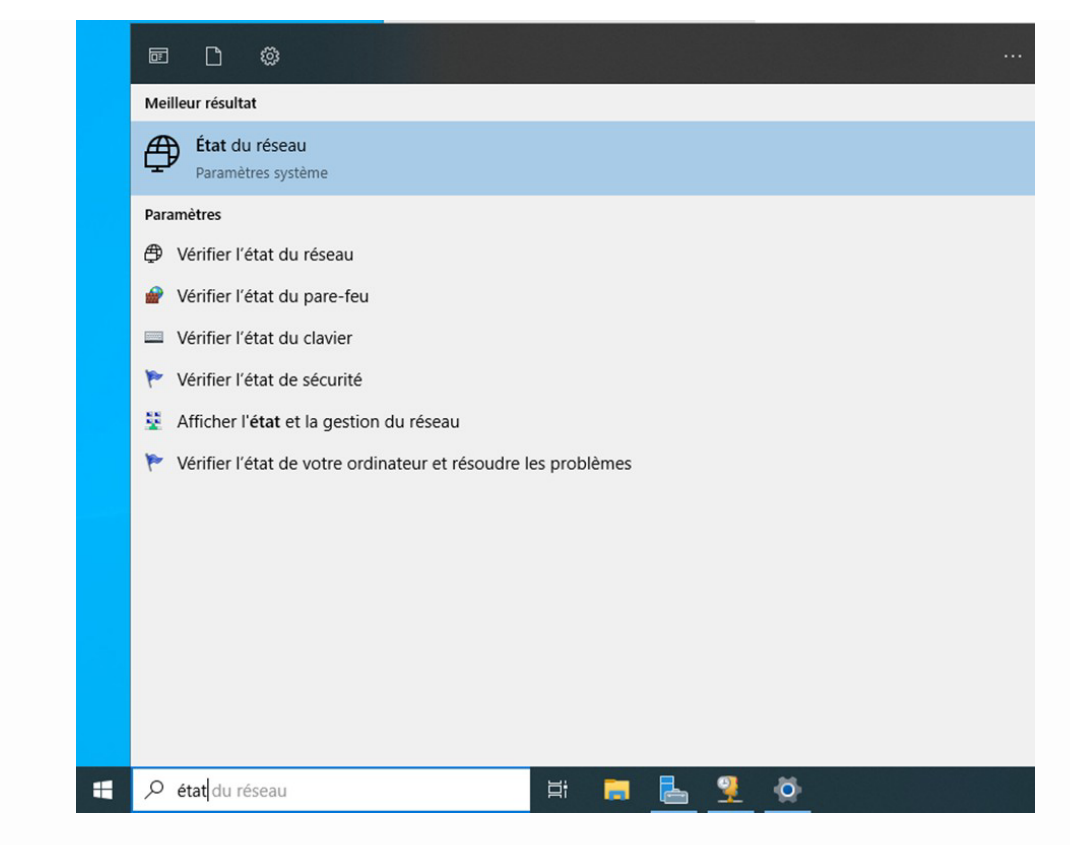

Cliquez sur « modifier les options d'adaptateur » :

| Paramètres              |                                                                                                    | _ | × |
|-------------------------|----------------------------------------------------------------------------------------------------|---|---|
| က် Accueil              | État                                                                                                    |   |   |
| Rechercher un paramètre | Statut du réseau                                                                                                    |   |   |
| Réseau et Internet      |                                                                                                    |   |   |
| 🖨 État                  | totoJan                                                                                                    |   |   |
| Ethernet                | Vous êtes connecté à Internet<br>Vous utilisez une connexion réseau limitée. Certaines applications<br>pervent frontionper différemment nour yous aide à enrenistrer des                                                                                                    |   |   |
| Tir Acces a distance    | données sur ce réseau.                                                                                                    |   |   |
| % VPN                   | △ Dépanner                                                                                                    |   |   |
| Proxy                   | Afficher les réseaux disponibles<br>Affichez les options de connexion qui vous entourent.         Paramètres réseau avancés         Image: Contract de context de connexion         Image: Contract de context de connexion         Image: Contract de context de connexion         Image: Contract de context de connexion         Image: Contract de context de connexion         Image: Contract de context de connexion         Image: Contract de context de connexion         Image: Contract de context de connexion         Pare-feu Windows         Réinitialisation du réseau |   |   |

Une nouvelle page s'ouvre et faites clic droit puis « Propriétés » :

| 😰 Connexions réseau                                                                                                    |            |   | - | ×    |
|----------------------------------------------------------------------------------------------------|------------|---|---|------|
| $\leftarrow$ $\rightarrow$ $\checkmark$ $\bigstar$ Panneau de configuration $\Rightarrow$ Réseau et Internet $\Rightarrow$ Connexions réseau $\checkmark$ | ۍ <i>ب</i> |   |   | R    |
| Organiser 🔻 Désactiver ce périphérique réseau Diagnostiquer cette connexion Renommer cette connexion Afficher le statut de cette connexion                | exion      | » |   | ?    |
| Ethernet0<br>totoJan<br>Intel(R) 82574L G                                                                                                    |            |   |   |      |
| 1 élément 1 élément sélectionné                                                                                                    |            |   |   | <br> |
|                                                                                                    |            |   |   |      |

# Une nouvelle page s'ouvre, cliquez sur « Propriétés » :

| 👰 Connexions réseau                                |                                                                                                    |                                                            | _ | $\times$ |
|----------------------------------------------------|----------------------------------------------------------------------------------------------------|------------------------------------------------------------|---|----------|
| ← → · ↑ 😰 > Panneau o                              | 🖗 État de Ethernet0 🗡                                                                                                    | د<br>۲                                                     |   | Q        |
| Organiser 👻 Désactiver ce pé                       | Général                                                                                                    | er cette connexion Afficher le statut de cette connexion » |   | ?        |
| Ethernet0<br>toto.lan<br>Intel(R) 82574L Gigabit N | Connexion       Pas d'accès réseau         Connectivité IPv6 :       Pas d'accès réseau         État du média :       Activé         Durée :       00:07:14         Vitesse :       1,0 Gbits/s         Détails       Détails         Activité |                                                            |   |          |
| 1 élément 1 élément sélectionne                    | <u>é</u>                                                                                                    |                                                            |   | =        |
|                                                    |                                                                                                    |                                                            |   |          |

| Connexions réseau                                 |                                                                                                    |            |                                     |      |   | _ | ×     |
|---------------------------------------------------|----------------------------------------------------------------------------------------------------|------------|-------------------------------------|------|---|---|-------|
| $ ightarrow \ \uparrow ~ 👰  ightarrow Panneau c$  | État de Ethernet0 Propriétés de Ethernet0                                                                                                    | ×          | ~                                   | Ō    |   |   | Q     |
| rganiser 🔻 Désactiver ce pé                       | Gestion de réseau                                                                                                    | n          | Afficher le statut de cette connexi | on : | » |   | <br>( |
| Ethemet0<br>toto.lan<br>Intel(R) 82574L Gigabit N | Connexion en utilisant :   Connexion en utilisant :  Cette connexion utilise les éléments suivants :  Cette connexion utilise les éléments suivants :  Cette connexion utilise les éléments suivants :  Partage de fichiers et imprimantes Réseaux Microsoft  Partage de fichiers et appriments Réseaux Microsoft  Partage de fichiers et imprimantes Réseaux Microsoft  Protocole Internet version 4 (TCCP/IPv5)  Fichier Protocole ILDP Microsoft  Installer Désinstaller  Description Protocole TCP/IP (Transmission Control Protocol/Internet de réseaux interconnectés. | Configurer |                                     |      |   |   |       |
| lément 1 élément sélectionné                      |                                                                                                    |            |                                     |      |   |   | •     |

Une nouvelle fenêtre s'ouvre, écrivez comme indiqué ci-dessous puis confirmez avec « OK » :

| 😰 Connexions réseau                                                                                                    |       | - 🗆 X                         |   |
|----------------------------------------------------------------------------------------------------|-------|-------------------------------|---|
| ← → ✓ ↑ 😰 > Panneau de configuration > Réseau et Internet > Connexions réseau                                                                                                    | ō,    | Rechercher dans : Connexion 🔎 |   |
| Organiser 🔻 Désactiver ce périphérique réseau Diagnostiquer cette connexion Renommer cette connexion Afficher le statut de cette con                                                                                                    | exion | »                             | ) |
| Ethernet0         Réseau non identifié<br>Intel(R) 82574L Gigabit Network C         Propriétés de Ethernet0         Certifie         Général         Les paramètres IP peuvent être déterminés automatiquement si votre<br>appropriés à votre administrateur réseau.         Obtenir une adresse IP automatiquement         © Utiliser l'adresse IP suivante :         Adresse IP :       192.168.25.1         Masque de sous-réseau :       255.255.255.0         Passerelle par défaut :       .         Obtenir les adresses des serveurs DNS automatiquement         © Utiliser l'adresse des serveurs DNS automatiquement         © Utiliser l'adresse des serveurs DNS automatiquement         © Utiliser l'adresse des nerveur DNS sutomatiquement         © Utiliser l'adresse des nerveur DNS automatiquement         © Utiliser l'adresse des nerveur DNS automatiquement         © Utiliser l'adresse des nerveur DNS automatiquement         © Utiliser l'adresse des nerveur DNS automatiquement         © Utiliser l'adresse des nerveur DNS automatiquement         © Utiliser l'adresse des nerveur DNS automatiquement         © Utiliser l'adresse des nerveur DNS automatiquement         © Utiliser l'adresse des nerveur DNS auxinate :         Serveur DNS auxiliare :       .         Utiliser l'adresse en quittant       Avancé <th></th> <th></th> <th></th> |       |                               |   |
| 1 élément   1 élément sélectionné                                                                                                    |       | 8== 6                         |   |
|                                                                                                    |       |                               |   |

Ajout du rôle AD DS

On va ajouter un Service AD DS dans rôles de serveurs et faites Suivant :

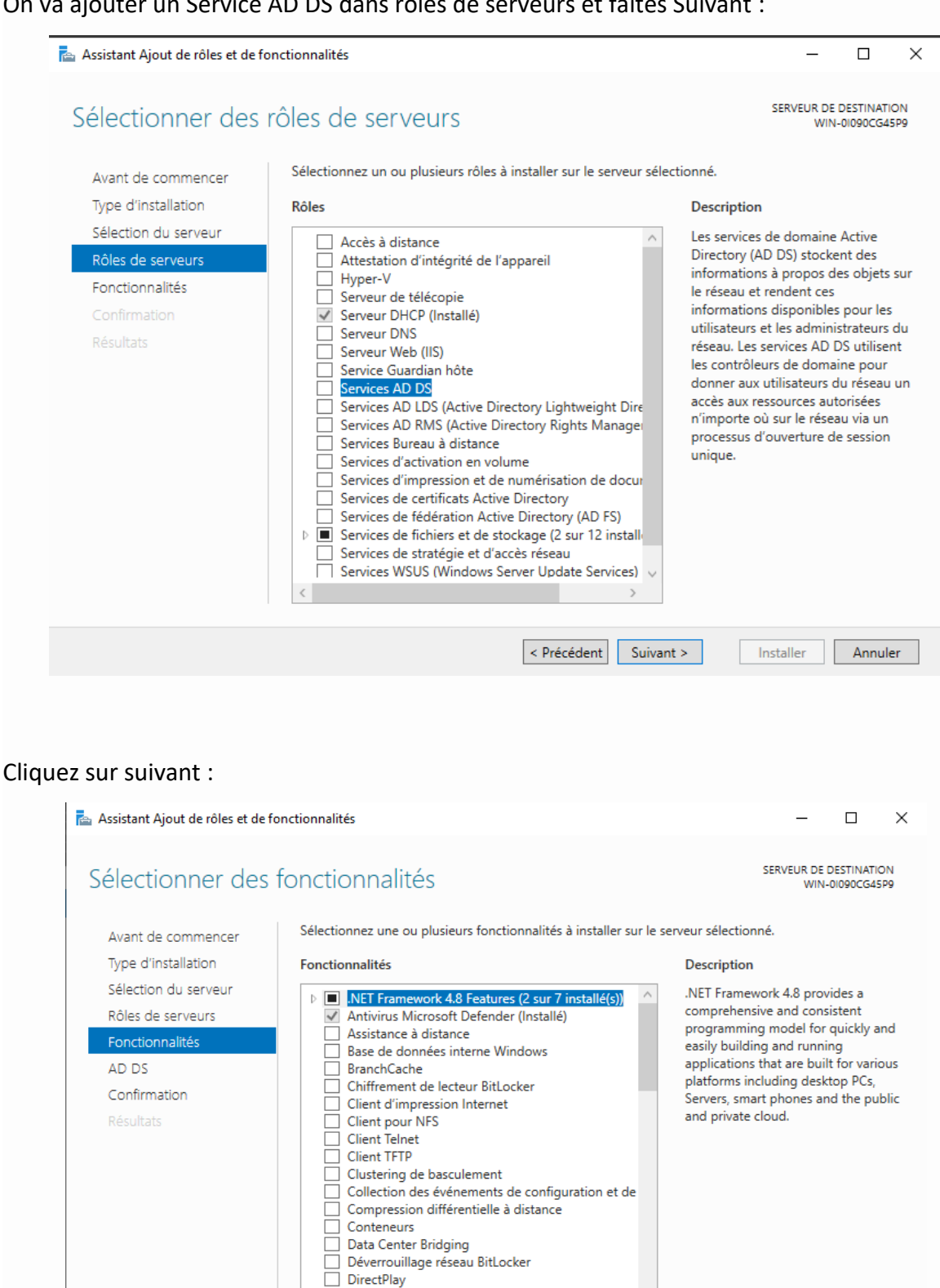

Enhanced Storage Équilibrage de la charge réseau

< Précédent Suivant >

Installer

Annuler

15

## Cliquez sur suivant :

| services de dom                                                                                                    | aine Active Directory                                                                                                    | WIN-01090CG45                                                                                                    |
|----------------------------------------------------------------------------------------------------|----------------------------------------------------------------------------------------------------|----------------------------------------------------------------------------------------------------|
| Avant de commencer<br>Type d'installation<br>Sélection du serveur<br>Rôles de serveurs<br>Fonctionnalités<br>AD DS<br>Confirmation | Les services de domaine Active Directory (AD DS) stockent des in<br>ordinateurs et les périphériques sur le réseau. Les services AD D<br>gérer ces informations de façon sécurisée et facilitent le partage<br>les utilisateurs.<br>À noter :<br>• Pour veiller à ce que les utilisateurs puissent quand même se<br>de serveur, installez un minimum de deux contrôleurs de dom<br>• Les services AD DS nécessitent qu'un serveur DNS soit installé<br>n'est installé, vous serez invité à installer le rôle de serveur DN | nformations sur les utilisateurs, les<br>S permettent aux administrateurs de<br>e des ressources et la collaboration e<br>connecter au réseau en cas de pann<br>naine par domaine.<br>é sur le réseau. Si aucun serveur DNS<br>VS sur cet ordinateur. |
|                                                                                                    | Azure Active Directory, un service en ligne distinct<br>des identités et des accès, des rapports de sécurit<br>applications web dans le cloud et sur site.<br>En savoir plus sur Azure Active Directory<br>Configurer Office 365 avec Azure Active Directory                                                                                                    | t, peut fournir une gestion simplifiée<br>té et une authentification unique aux<br>r Connect                                                                                                    |

## Cliquez sur suivant :

| Assistant Ajout de rôles et de                                    | fonctionnalités                                                                                                    | -                                                   |                        | >         |
|-------------------------------------------------------------------|----------------------------------------------------------------------------------------------------|-----------------------------------------------------|------------------------|-----------|
| Confirmer les sél                                                 | ections d'installation                                                                                                    | SERVEUR DE<br>WIN                                   | DESTINATI<br>-01090CG4 | ON<br>5P9 |
| Avant de commencer<br>Type d'installation<br>Sélection du serveur | Pour installer les rôles, services de rôle ou fonctionnalités suivants sur le serv<br>Installer.  Redémarrer automatiquement le serveur de destination, si nécessaire                                                                                                    | veur sélectionn                                     | é, cliquez             | sur       |
| Rôles de serveurs<br>Fonctionnalités                              | Il se peut que des fonctionnalités facultatives (comme des outils d'administra<br>cette page, car elles ont été sélectionnées automatiquement. Si vous ne voul<br>fonctionnalités facultatives, cliquez sur Précédent pour désactiver leurs cases                                                                      | ation) soient ai<br>lez pas installe<br>s à cocher. | ffichées si<br>r ces   | ٦r        |
| Confirmation<br>Résultats                                         | Gestion de stratégie de groupe<br>Outils d'administration de serveur distant<br>Outils d'administration de rôles<br>Outils AD DS et AD LDS<br>Module Active Directory pour Windows PowerShell<br>Outils AD DS<br>Centre d'administration Active Directory<br>Composants logiciels enfichables et outils en ligne de co | ommande AD I                                        | DS                     |           |
|                                                                   | Exporter les paramètres de configuration<br>Spécifier un autre chemin d'accès source                                                                                                    | Installer                                           | Annule                 | er        |

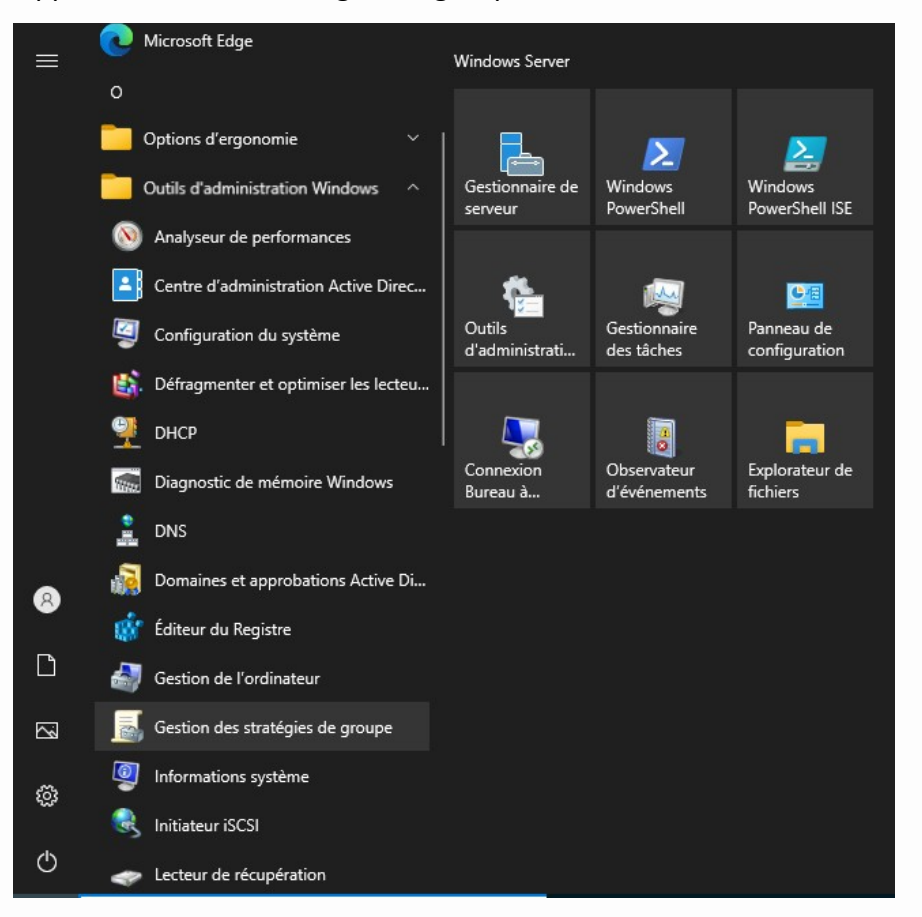

Rechercher l'app « Gestion des stratégies de groupe » et ouvrez :

### Cliquez sur ajouter une forêt :

| 属 Gestion de stratégie de groupe       |                                 | _   |       |
|----------------------------------------|---------------------------------|-----|-------|
| 📓 Fichier Action Affichage             | Fenêtre ?                       |     | _ 8 × |
| 🗢 🔿 🔲 🖬 🖉                              |                                 |     |       |
| Gestion de stratégie de groupe         | Occien des stusténies de mus    | ipe |       |
|                                        | Ajouter une forêt               |     |       |
|                                        | Affichage >                     | ^   |       |
|                                        | Nouvelle fenêtre à partir d'ici |     |       |
|                                        | Actualiser                      |     |       |
|                                        | Aide                            |     |       |
|                                        |                                 |     |       |
|                                        | <                               |     | >     |
| < >                                    |                                 |     |       |
| Ajouter une forêt existante à la conse | ple                             |     |       |

| 📥 Assistant Configuration des serv                                                                                                    | ices de domaine Active Directory                                                                                                    |                                                                                                    |        | -           |         | ×            |
|----------------------------------------------------------------------------------------------------|----------------------------------------------------------------------------------------------------|----------------------------------------------------------------------------------------------------|--------|-------------|---------|--------------|
| Configuration de                                                                                                    | déploiement                                                                                                    |                                                                                                    |        | SE<br>WIN-( | RVEUR C | IBLE<br>45P9 |
| Configuration de déploie<br>Options du contrôleur de<br>Options DNS<br>Options supplémentaires<br>Chemins d'accès<br>Examiner les options<br>Vérification de la configur<br>Installation<br>Résultats | Sélectionner l'opération de déplo<br>Ajouter un contrôleur de don<br>Ajouter un nouveau domaine<br>Ajouter une nouvelle forêt<br>Spécifiez les informations de dor<br>Nom de domaine racine : | oiement<br>maine à un domaine existant<br>e à une forêt existante<br>maine pour cette opération<br>assurmer.corp |        |             |         |              |
|                                                                                                    | En savoir plus sur les configuration                                                                                                    | ons de déploiement                                                                                               |        |             |         |              |
|                                                                                                    |                                                                                                    | < Précédent Suivant >                                                                                            | Instal | ler         | Annule  | er           |
|                                                                                                    |                                                                                                    |                                                                                                    |        |             |         |              |

Mettre le nom de domaine racine de votre entreprise et faites suivant :

## Mettez un mot de passe et faites suivant :

| 🔁 Assistant Configuration des serv                                                                                                    | ices de domaine Active Directory                                                                                                    |                                                                                                    | -        |                      | ×             |
|----------------------------------------------------------------------------------------------------|----------------------------------------------------------------------------------------------------|----------------------------------------------------------------------------------------------------|----------|----------------------|---------------|
| Options du contré                                                                                                    | òleur de domaine                                                                                                    |                                                                                                    | S<br>WIN | ERVEUR (<br>-01090CG | CIBLE<br>45P9 |
| Configuration de déploie<br>Options du contrôleur de<br>Options DNS<br>Options supplémentaires<br>Chemins d'accès<br>Examiner les options<br>Vérification de la configur<br>Installation<br>Résultats | Sélectionner le niveau fonctionnel de<br>Niveau fonctionnel de la forêt :<br>Niveau fonctionnel du domaine :<br>Spécifier les fonctionnalités de cont<br>Serveur DNS (Domain Name Sy:<br>Catalogue global (GC)<br>Contrôleur de domaine en lectu<br>Taper le mot de passe du mode de<br>Mot de passe :<br>Confirmer le mot de passe : | de la nouvelle forêt et du domaine racine<br>Windows Server 2016<br>Windows Server 2016<br>rôleur de domaine<br>stem)<br>Ire seule (RODC)<br>restauration des services d'annuaire (DSR<br>••••••••<br>•••••••• | M)       |                      |               |
|                                                                                                    | [.                                                                                                    | < Précédent Suivant > Inst                                                                                                    | aller    | Annul                | er            |
|                                                                                                    |                                                                                                    |                                                                                                    |          |                      |               |

Cliquez sur suivant :

| Options DNS                                                                                                    | SERVEI<br>WIN-01090                                                                                                    | DC |
|----------------------------------------------------------------------------------------------------|----------------------------------------------------------------------------------------------------|----|
| Il est impossible de créer un<br>Configuration de déploie<br>Options du contrôleur de<br>Options DNS<br>Options supplémentaires | ne délégation pour ce serveur DNS car la zone parente faisant autorité est intro… Afficher plus<br>Spécifier les options de délégation DNS<br>Créer une délégation DNS |    |
| Chemins d'accès<br>Examiner les options<br>Vérification de la configur<br>Installation                                          |                                                                                                    |    |
| RESULTAS                                                                                                    |                                                                                                    |    |
|                                                                                                    |                                                                                                    |    |
|                                                                                                    | En savoir plus sur la délégation DNS                                                                                                    |    |

## Cliquez sur suivant :

| hemins d'accès                                                      |                                                                         |                                                          | SE<br>WIN-    | RVEUR 0 | CIE |
|---------------------------------------------------------------------|-------------------------------------------------------------------------|----------------------------------------------------------|---------------|---------|-----|
| Configuration de déploie<br>Options du contrôleur de<br>Options DNS | Spécifier l'emplacement de la base d<br>Dossier de la base de données : | de données AD DS, des fichiers journa<br>C:\Windows\NTDS | aux et de SYS | VOL     |     |
| Options supplémentaires                                             | Dossier des fichiers journaux :                                         | C:\Windows\NTDS                                          |               |         |     |
| Chemins d'accès                                                     | Dossier SYSVOL :                                                        | C:\Windows\SYSVOL                                        |               |         |     |
|                                                                     |                                                                         |                                                          |               |         |     |
|                                                                     |                                                                         |                                                          |               |         |     |
|                                                                     | En savoir plus sur les chemins d'accé                                   | ès Active Directory                                      |               |         |     |

La case va ce remplir toute seule, cliquez sur suivant :

| Assistant Configuration des ser                                                                                                | vices de domaine Active Directory                                  |                                                   | -          |                   | ×             |
|----------------------------------------------------------------------------------------------------|--------------------------------------------------------------------|---------------------------------------------------|------------|-------------------|---------------|
| Options supplém                                                                                                    | entaires                                                           |                                                   | SI<br>WIN- | ERVEUR<br>01090CG | CIBLE<br>45P9 |
| Configuration de déploie<br>Options du contrôleur de<br>Options DNS                                                            | Vérifiez le nom NetBIOS attribué au<br>Le nom de domaine NetBIOS : | u domaine et modifiez-le si nécessain<br>ASSURMER | e.         |                   |               |
| Options supplémentaires<br>Chemins d'accès<br>Examiner les options<br>Vérification de la configur<br>Installation<br>Résultats |                                                                    |                                                   |            |                   |               |
|                                                                                                    | En savoir plus sur d'autres options                                |                                                   |            |                   |               |

# Cliquez sur suivant :

| 🔁 Assistant Configuration des servi                                              | ces de domaine Active Directory                                                                                                    | -          |            | ×             |
|----------------------------------------------------------------------------------|----------------------------------------------------------------------------------------------------|------------|------------|---------------|
| Examiner les optic                                                               | ns                                                                                                    | SE<br>WIN- | RVEUR O    | CIBLE<br>45P9 |
| Configuration de déploie                                                         | Vérifiez vos sélections :                                                                                                    |            |            |               |
| Options du contrôleur de<br>Options DNS                                          | Configurez ce serveur en tant que premier contrôleur de domaine Active Dire<br>nouvelle forêt.                                           | ectory d'  | une        | ^             |
| Options supplémentaires                                                          | Le nouveau nom de domaine est « assurmer.corp ». C'est aussi le nom de la                                                                | nouvelle   | forêt.     |               |
| Chemins d'accès                                                                  | Nom NetBIOS du domaine : ASSURMER                                                                                                    |            |            |               |
| Examiner les options<br>Vérification de la configur<br>Installation<br>Résultats | Niveau fonctionnel de la forêt : Windows Server 2016<br>Niveau fonctionnel du domaine : Windows Server 2016<br>Options supplémentaires : |            |            | l             |
|                                                                                  | Catalogue global : Oui<br>Serveur DNS : Oui                                                                                              |            |            | ~             |
|                                                                                  | Ces paramètres peuvent être exportés vers un script Windows PowerShell pou<br>automatiser des installations supplémentaires              | Affic      | her le sci | ript          |
|                                                                                  | En savoir plus sur les options d'installation                                                                                            |            |            |               |
|                                                                                  | < Précédent Suivant > Insta                                                                                                    | ller       | Annul      | er            |

Pour finir, cliquez sur installer. A la fin le serveur va redémarrer :

Vérification de la configuration requise

 $\Box \times$ 

SERVEUR CIBLE WIN-01090CG45P9

| Configuration de déploie<br>Options du contrôleur de<br>Options DNS<br>Options supplémentaires<br>Chemins d'accès | La configuration requise doit être validée avant que les services de domaine Active Directory se<br>installés sur cet ordinateur<br><u>Réexécuter la vérification de la configuration requise</u><br>Noir les résultats                                   | oient |
|----------------------------------------------------------------------------------------------------|----------------------------------------------------------------------------------------------------|-------|
| Examiner les options                                                                                              | 1 Les contrôleurs de domaine Windows Server 2022 offrent un paramètre de sécurité par                                                                                                    | ^     |
| Vérification de la configur                                                                                       | défaut nommé « Autoriser les algorithmes de chiffrement compatibles avec Windows<br>NT 4.0 ». Ce paramètre empêche l'utilisation d'algorithmes de chiffrement faibles lors                                                                                |       |
| Installation                                                                                                    | de l'établissement de sessions sur canal sécurisé.                                                                                                    |       |
| Résultats                                                                                                    | Pour plus d'informations sur ce paramètre, voir l'article 942564 de la Base de<br>connaissances (http://go.microsoft.com/fwlink/?LinkId=104751).                                                                                                    |       |
|                                                                                                    | Il est impossible de créer une délégation pour ce serveur DNS car la zone parente<br>faisant autorité est introuvable ou elle n'exécute pas le serveur DNS Windows. Si vous<br>procédez à l'intégration avec une infrastructure DNS existante, vous devez | ~     |
|                                                                                                    | A Si vous cliquez sur Installer, le serveur redémarre automatiquement à l'issue de l'opération<br>promotion.                                                                                                    | de    |
|                                                                                                    | En savoir plus sur les conditions préalables                                                                                                    |       |

# Ajout du rôle et configuration du DHCP

Depuis le Gestionnaire de serveur nous allons installer le DHCP, Nous allons dans le tableau de bord et on va ajouter des rôles et des fonctionnalités :

| 🎹 Tableau de bord                               | BIENVENUE DANS | GESTIONNAIRE DE SERVEUR                                |  |
|-------------------------------------------------|----------------|--------------------------------------------------------|--|
| Serveur local Tous les serveurs AD DS           | DÉMARRAGE      | 1 Configurer ce serveur local                          |  |
| <ul> <li>Bornices de fichiers et d ▷</li> </ul> | RAPIDE         | 2 Ajouter des rôles et des fonctionnalités             |  |
|                                                 |                | 3 Ajouter d'autres serveurs à gérer                    |  |
|                                                 | NOUVEAUTÉS     | 4 Créer un groupe de serveurs                          |  |
|                                                 |                | 5 Connecter ce serveur aux services de cloud computing |  |
|                                                 | EN SAVOIR PLUS |                                                        |  |

Avant de commencer, veuillez bien lire les consignes et de vérifier que les travails suivants ont été effectués :

| sation, tels que le partage de documents ou l'hébergement d'un site Web.<br>des rôles, des services de rôle ou des fonctionnalités :<br>stant Suppression de rôles et de fonctionnalités<br>uer, vérifiez que les travaux suivants ont été effectués :<br>dministrateur possède un mot de passe fort<br>s réseau, comme les adresses IP statiques, sont configurés<br>mises à jour de sécurité de Windows Update sont installées<br>érifier que l'une des conditions préalables ci-dessus a été satisfaite, fermez l'Assistant,<br>pes, puis relancez l'Assistant. |
|----------------------------------------------------------------------------------------------------|
| des rôles, des services de rôle ou des fonctionnalités :<br>tant Suppression de rôles et de fonctionnalités<br>uer, vérifiez que les travaux suivants ont été effectués :<br>dministrateur possède un mot de passe fort<br>s réseau, comme les adresses IP statiques, sont configurés<br>mises à jour de sécurité de Windows Update sont installées<br>érifier que l'une des conditions préalables ci-dessus a été satisfaite, fermez l'Assistant,<br>pes, puis relancez l'Assistant.                                                                              |
| itant Suppression de rôles et de fonctionnalités<br>uer, vérifiez que les travaux suivants ont été effectués :<br>dministrateur possède un mot de passe fort<br>s réseau, comme les adresses IP statiques, sont configurés<br>mises à jour de sécurité de Windows Update sont installées<br>érifier que l'une des conditions préalables ci-dessus a été satisfaite, fermez l'Assistant,<br>pes, puis relancez l'Assistant.                                                                                                    |
| uer, vérifiez que les travaux suivants ont été effectués :<br>dministrateur possède un mot de passe fort<br>s réseau, comme les adresses IP statiques, sont configurés<br>mises à jour de sécurité de Windows Update sont installées<br>érifier que l'une des conditions préalables ci-dessus a été satisfaite, fermez l'Assistant,<br>pes, puis relancez l'Assistant.                                                                                                    |
| dministrateur possède un mot de passe fort<br>s réseau, comme les adresses IP statiques, sont configurés<br>mises à jour de sécurité de Windows Update sont installées<br>érifier que l'une des conditions préalables ci-dessus a été satisfaite, fermez l'Assistant,<br>pes, puis relancez l'Assistant.                                                                                                    |
| s réseau, comme les adresses IP statiques, sont configurés<br>mises à jour de sécurité de Windows Update sont installées<br>érifier que l'une des conditions préalables ci-dessus a été satisfaite, fermez l'Assistant,<br>pes, puis relancez l'Assistant.                                                                                                    |
| mises à jour de sécurité de Windows Update sont installées<br>érifier que l'une des conditions préalables ci-dessus a été satisfaite, fermez l'Assistant,<br>pes, puis relancez l'Assistant.                                                                                                    |
| érifier que l'une des conditions préalables ci-dessus a été satisfaite, fermez l'Assistant,<br>pes, puis relancez l'Assistant.                                                                                                    |
|                                                                                                    |
| ant pour continuer.                                                                                                    |
|                                                                                                    |
| te page par défaut                                                                                                    |
| 1                                                                                                    |
|                                                                                                    |

Pour le type d'installation, nous allons sélectionner une installation sur un rôle ou une fonctionnalité car nous sommes un cas d'un serveur unique :

| Avant de commencer   | ordinateur physique ou virtuel en fonctionnement, ou sur un disque dur virtuel hors connexion.                                                                                         |
|----------------------|----------------------------------------------------------------------------------------------------|
| Type d'installation  | -                                                                                                    |
| Sélection du serveur | Installation basée sur un rôle ou une fonctionnalité                                                                                                    |
| Rôles de serveurs    | Configurez un serveur unique en ajoutant des roles, des services de role et des fonctionnalites.                                                                                       |
| Fonctionnalités      | O Installation des services Bureau à distance                                                                                                    |
|                      | Installez les services de rôle nécessaires à l'infrastructure VDI (Virtual Desktop Infrastructure) pou<br>déployer des bureaux basés sur des ordinateurs virtuels ou sur des sessions. |
|                      |                                                                                                    |
|                      |                                                                                                    |
|                      |                                                                                                    |
|                      |                                                                                                    |
|                      |                                                                                                    |
|                      |                                                                                                    |
|                      |                                                                                                    |
|                      |                                                                                                    |
|                      |                                                                                                    |
|                      |                                                                                                    |
|                      |                                                                                                    |
|                      |                                                                                                    |

## Sélectionner le serveur sur lequel vous voulez installer le serveur DHCP :

| 📥 Assistant Ajout de rôles et de for                                                   | nctionnalités                                                                                                    |                                                                                    |                                                                                                    | _                                                      |                                      | ×          |
|----------------------------------------------------------------------------------------|----------------------------------------------------------------------------------------------------|------------------------------------------------------------------------------------|----------------------------------------------------------------------------------------------------|--------------------------------------------------------|--------------------------------------|------------|
| Sélectionner le ser                                                                    | rveur de destin                                                                                                    | ation                                                                              |                                                                                                    | SERVEUR DE<br>WIN                                      | DESTINATI<br>I-MDT.toto              | ON<br>.lan |
| Avant de commencer<br>Type d'installation<br>Sélection du serveur<br>Rôles de serveurs | Sélectionnez le serveur or<br>Sélectionner un serve<br>Sélectionner un disqu<br>Pool de serveurs                                                | u le disque dur virtu<br>ur du pool de serveu<br>le dur virtuel                    | el sur lequel installer des rôles e<br>ırs                                                            | et des fonction                                        | inalités.                            |            |
| Fonctionnalités<br>Confirmation<br>Résultats                                           | Filtre : Nom                                                                                                    | Adresse IP                                                                         | Système d'exploitation                                                                                |                                                        |                                      |            |
|                                                                                        | WIN-MDT.toto.lan                                                                                                    | 192.168.25.1                                                                       | Microsoft Windows Server 2                                                                            | 2022 Standard                                          | Evaluatio                            | n          |
|                                                                                        | 1 ordinateur(s) trouvé(s)<br>Cette page présente les s<br>ont été ajoutés à l'aide de<br>serveurs hors connexion d<br>incomplète ne sont pas re | erveurs qui exécuter<br>e la commande Ajou<br>et les serveurs nouve<br>épertoriés. | nt Windows Server 2012 ou une<br>ter des serveurs dans le Gestion<br>illement ajoutés dont la collect | e version ultérie<br>nnaire de serve<br>e de données e | eure et qu<br>eur. Les<br>est toujou | ui<br>ırs  |
|                                                                                        |                                                                                                    | < Pré                                                                              | Suivant >                                                                                             | Installer                                              | Annule                               | er         |

Afin de choisir les rôles de serveurs, il faudra sélectionner et cliquer sur Serveur DHCP :

| pe d'installation                                                                    | Rôles                                                                                                    |                                                                                                    |                 | Description                                                                                                    |                                                   |
|--------------------------------------------------------------------------------------|----------------------------------------------------------------------------------------------------|----------------------------------------------------------------------------------------------------|-----------------|----------------------------------------------------------------------------------------------------|---------------------------------------------------|
| élection du serveur<br>ôles de serveurs<br>onctionnalités<br>onfirmation<br>ésultats |                                                                                                    | ows Server Essentials<br>ations<br>opie<br>tallé)<br>)<br>Installé)<br>Active Directory Federation Servia<br>(Active Directory Lightweight Dir<br>; (Active Directory Rights Manage<br>à distance |                 | L'accès à distance fournit une<br>connectivité transparente via<br>DirectAccess, les réseaux VPN<br>le proxy d'application Web.<br>DirectAccess fournit une<br>expérience de connectivité<br>permanente et gérée en cont<br>Le service d'accès à distance<br>(RAS) fournit des services VPI<br>classiques, notamment une<br>connectivité de site à site (fili<br>ou nuage). Le proxy d'applica<br>Web permet la publication di<br>certaines applications HTTP et<br>HTTPS spécifiques de votre<br>réseau d'entreprise à destina<br>d'appareils clients situés hors | e<br>linu.<br>N<br>ale<br>ation<br>e<br>t<br>tion |
|                                                                                      | Services d'activat                                                                                                    | tion en volume                                                                                                    | ~               | fournit des fonctionnalités de<br>routage classiques, notamme<br>traduction d'adresses réseau                                                                                                    | ent la                                            |
|                                                                                      |                                                                                                    | < Précédent S                                                                                                    | uivant          | Installer Ar                                                                                                    | nnule                                             |
|                                                                                      |                                                                                                    |                                                                                                    |                 |                                                                                                    |                                                   |
|                                                                                      | Ajouter les tonction                                                                                                    | mailles requises not                                                                                                    | I SOF           | veur                                                                                                    |                                                   |
|                                                                                      | DHCP ?<br>Les outils suivants sont r<br>fonctionnalité, mais ils n                                                                                                    | equis pour la gestion de c<br>e doivent pas obligatoire                                                                                                    | ette<br>nent é  | tre installés                                                                                                    |                                                   |
|                                                                                      | DHCP ?<br>Les outils suivants sont r<br>fonctionnalité, mais ils n<br>sur le même serveur.                                                                                                    | equis pour la gestion de e<br>doivent pas obligatoiren                                                                                                    | cette<br>ment é | tre installés                                                                                                    |                                                   |
|                                                                                      | DHCP ?<br>Les outils suivants sont r<br>fonctionnalité, mais ils n<br>sur le même serveur.<br>Outils d'administrat<br>Outils d'administrat<br>Outils d'administrat                                                 | equis pour la gestion de<br>e doivent pas obligatoiren<br>tion de serveur distant<br>tration de rôles                                                                                             | :ette<br>ment é | tre installés                                                                                                    |                                                   |
|                                                                                      | DHCP ?<br>Les outils suivants sont r<br>fonctionnalité, mais ils n<br>sur le même serveur.<br>Outils d'administrat<br>Outils d'administrat<br>Outils d'administrat                                                 | equis pour la gestion de c<br>e doivent pas obligatoiren<br>tion de serveur distant<br>tration de rôles<br>ls du serveur DHCP                                                                     | ette<br>ment é  | tre installés                                                                                                    |                                                   |
|                                                                                      | DHCP ?<br>Les outils suivants sont r<br>fonctionnalité, mais ils n<br>sur le même serveur.<br>Outils d'administrat<br>Outils d'administrat<br>Outils d'administrat<br>Outils J'administrat<br>Outils J'administrat | equis pour la gestion de<br>e doivent pas obligatoiren<br>tion de serveur distant<br>tration de rôles<br>ls du serveur DHCP<br>gestion (si applicable)                                            | cette<br>ment é | tre installés                                                                                                    |                                                   |

| Type d'installation  | Rôles                                                     | Description                         |
|----------------------|-----------------------------------------------------------|-------------------------------------|
| Sélection du serveur |                                                           | Le serveur DHCP (Dynamic Host       |
| Rôles de serveurs    | Acces a distance     Evnérience Windows Server Escentials | Configuration Protocol) vous perme  |
| Fonctionnalités      |                                                           | manière centralisée des adresses IP |
| Serveur DHCP         | Serveur d'applications                                    | temporaires et des informations     |
| Confirmation         | Serveur de télécopie                                      | connexes aux ordinateurs clients.   |
|                      | Serveur DHCP                                              |                                     |
|                      | Serveur DNS (Installé)                                    |                                     |
|                      | Serveur Web (IIS)                                         |                                     |
|                      | ✓ Services AD DS (Installé)                               |                                     |
|                      | Services AD FS (Active Directory Federation Service       |                                     |
|                      | Services AD LDS (Active Directory Lightweight Dire        |                                     |
|                      | Services AD RMS (Active Directory Rights Manage           |                                     |
|                      | Services Bureau à distance                                |                                     |
|                      | Services d'activation en volume                           |                                     |
|                      | < III >                                                   | -                                   |
|                      |                                                           | <b>A</b>                            |

## Cliquez sur Suivant :

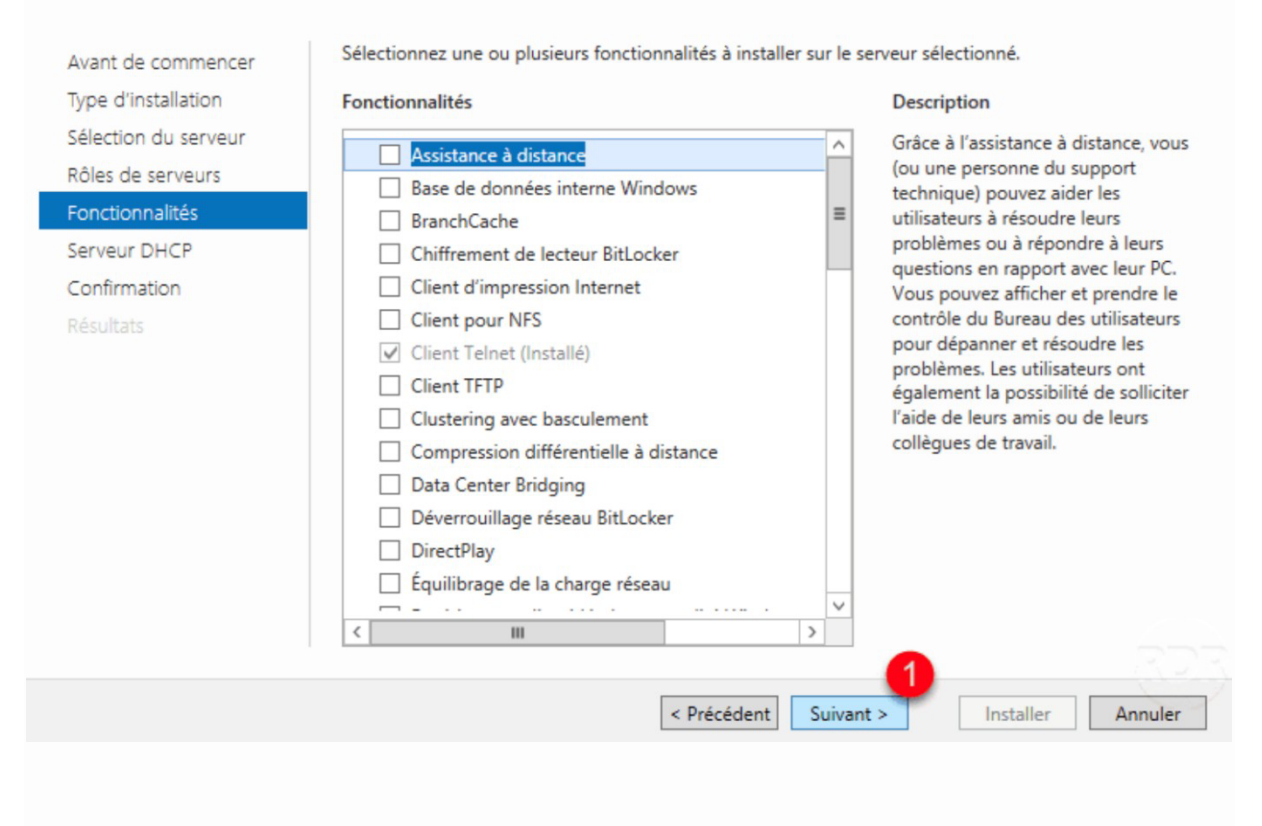

### Cliquez sur Suivant :

| Avant de commencer<br>Type d'installation<br>Sélection du serveur<br>Rôles de serveurs<br>Fonctionnalités<br>Serveur DHCP<br>Confirmation<br>Résultats | Le protocole DHCP (Dynamic Host Configuration Protocol) permet aux serveurs d'attribuer des<br>adresses IP aux ordinateurs et autres périphériques reconnus comme clients DHCP. Le déploiement d'un<br>serveur DHCP sur le réseau fournit aux ordinateurs et autres périphériques réseau TCP/IP des<br>adresses IP valides, ainsi que les paramètres de configuration supplémentaires nécessaires, appelés<br>options DHCP. Cela leur permet de se connecter à d'autres ressources réseau, telles que des serveurs<br>DNS, des serveurs WINS et des routeurs.<br>À noter :<br>• Vous devez configurer au moins une adresse IP statique sur cet ordinateur.<br>• Avant d'installer un serveur DHCP, vous devez planifier vos sous-réseaux, étendues et exclusions.<br>Stockez le plan dans un lieu sûr pour le consulter ultérieurement. |
|----------------------------------------------------------------------------------------------------|----------------------------------------------------------------------------------------------------|
|                                                                                                    |                                                                                                    |
|                                                                                                    | < Précédent Suivant > Installer Annuler                                                                                                    |
| Et enfin cliquez sur in                                                                                                    | istaller :                                                                                                    |
| Avant de commencer                                                                                                    | Pour installer les rôles, services de rôle ou fonctionnalités suivants sur le serveur sélectionné, cliquez sur<br>Installer.                                                                                                    |
| Sélection du serveur                                                                                                    | Redémarrer automatiquement le serveur de destination, si nécessaire                                                                                                    |
| Rôles de serveurs                                                                                                    | Il se peut que des fonctionnalités facultatives (comme des outils d'administration) soient affichées sur                                                                                                    |
| Fonctionnalités                                                                                                    | fonctionnalités facultatives, cliquez sur Précédent pour désactiver leurs cases à cocher.                                                                                                    |
| Serveur DHCP                                                                                                    |                                                                                                    |
| Confirmation                                                                                                    | Outils d'administration de serveur distant<br>Outils d'administration de rôles                                                                                                    |
| Résultats                                                                                                    | Outils du serveur DHCP                                                                                                    |
|                                                                                                    | Serveur DHCP                                                                                                    |
|                                                                                                    |                                                                                                    |
|                                                                                                    | Europhy Inc. and a set Europhy.                                                                                                    |
|                                                                                                    | Exporter les parametres de configuration<br>Spécifier un autre chemin d'accès source                                                                                                    |
|                                                                                                    | · · · · · · · · · · · · · · · · · · ·                                                                                                    |
|                                                                                                    | < Précédent Suivant > Installer Annuler                                                                                                    |
|                                                                                                    |                                                                                                    |

Tapez dans la barre de recherche Windows « DHCP » et l'ouvrir, faites clic droit sur « Options de serveur » puis « Configurer les options » :

|                                                   |                        | Nom d'option | Fournisseur        | Valeur | Nom de la stratégie | Actions        |
|---------------------------------------------------|------------------------|--------------|--------------------|--------|---------------------|----------------|
| <ul> <li>win-0i090cg45p9</li> <li>IPv4</li> </ul> | 060 PXEClient S        | Standard     | Standard PXEClient | Aucun  | Options de serveur  |                |
| Options de serveur                                |                        |              |                    |        |                     | Autres actions |
| Stratégies                                        | Configurer les options |              |                    |        |                     |                |
| > B IPv6                                          | Affichage              | >            |                    |        |                     |                |
|                                                   | Actualiser             |              |                    |        |                     |                |
|                                                   | Exporter la liste      |              |                    |        |                     |                |
|                                                   | Aide                   |              |                    |        |                     |                |
|                                                   |                        |              |                    |        |                     |                |

Sélectionner l'option 60 (si vous ne l'avez pas elle apparaitra toute seule plus tard) :

|                                   | Description    |
|-----------------------------------|----------------|
| 048 Police système X Windows      | Tableau o      |
| U 049 Affichage sur système X Win | dows Tableau o |
| ✓ 060 PXECTient                   | Services       |
| LI U64 Nom de domaine NIS+        | Nom du d       |
| `                                 | ,              |
| Entrée de données                 |                |
| Valeur chaîne :                   |                |
|                                   |                |
| PXECient                          |                |
|                                   |                |
|                                   |                |
|                                   |                |
|                                   |                |
|                                   |                |
|                                   |                |
|                                   |                |
|                                   |                |
|                                   |                |
|                                   |                |
|                                   |                |

Faites clic droit sur IPV4 et nouvelle étendue :

| DHCP                |                                                                              |                                                                                                    | -       |           | ×    |      | $\times$ |
|---------------------|------------------------------------------------------------------------------|----------------------------------------------------------------------------------------------------|---------|-----------|------|------|----------|
| Fichier Action A    | Affichage ?                                                                  |                                                                                                    |         |           |      |      | 0        |
| 🗢 🔿  🔂 🚺            | 🖹 🧟  📷 📮                                                                     |                                                                                                    |         |           |      |      | -        |
| 2 DHCP              |                                                                              |                                                                                                    | Actions |           |      | • [] | . 0      |
| ✓ iii win-0i090cg45 | 5p9                                                                          | () Ajouter une étendue                                                                                                    | IPv4    |           | •    |      |          |
| <b>1</b>            | Afficher les statistiques                                                    | étendue est une plage d'adresses IP assignées aux ordinateurs demandant une adresse IP dynamique. Vous devez créer et configurer une | Aut     | res actio | ns 🕨 |      |          |
|                     | Nouvelle étendue                                                             | due pour que les adresses IP puissent être assignées.                                                                                |         |           |      |      |          |
| > 🐌 IPv6            | Nouvelle étendue de multidiffusion                                           | ajouter une nouvelle étendue, cliquez sur Nouvelle étendue dans le menu Action.                                                      |         |           |      |      |          |
|                     | Configurer un basculement<br>Répliquer les étendues de basculement           | plus d'informations sur l'installation d'un serveur DHCP, voir l'aide en ligne.                                                      |         |           |      |      |          |
|                     | Définir les classes des utilisateurs<br>Définir les classes des fournisseurs |                                                                                                    |         |           |      |      |          |
|                     | Réconcilier toutes les étendues                                              |                                                                                                    |         |           |      |      |          |
|                     | Définir les options prédéfinies                                              |                                                                                                    |         |           |      |      |          |
|                     | Affichage                                                                    | >                                                                                                    |         |           |      |      |          |
|                     | Actualiser                                                                   |                                                                                                    |         |           |      |      |          |
|                     | Propriétés                                                                   |                                                                                                    |         |           |      |      |          |
|                     | Aide                                                                         |                                                                                                    |         |           |      |      |          |
|                     |                                                                              |                                                                                                    |         |           |      |      |          |
| Créer une étendue   |                                                                              | NI                                                                                                    |         |           |      |      | 800 K    |

### Faites suivant :

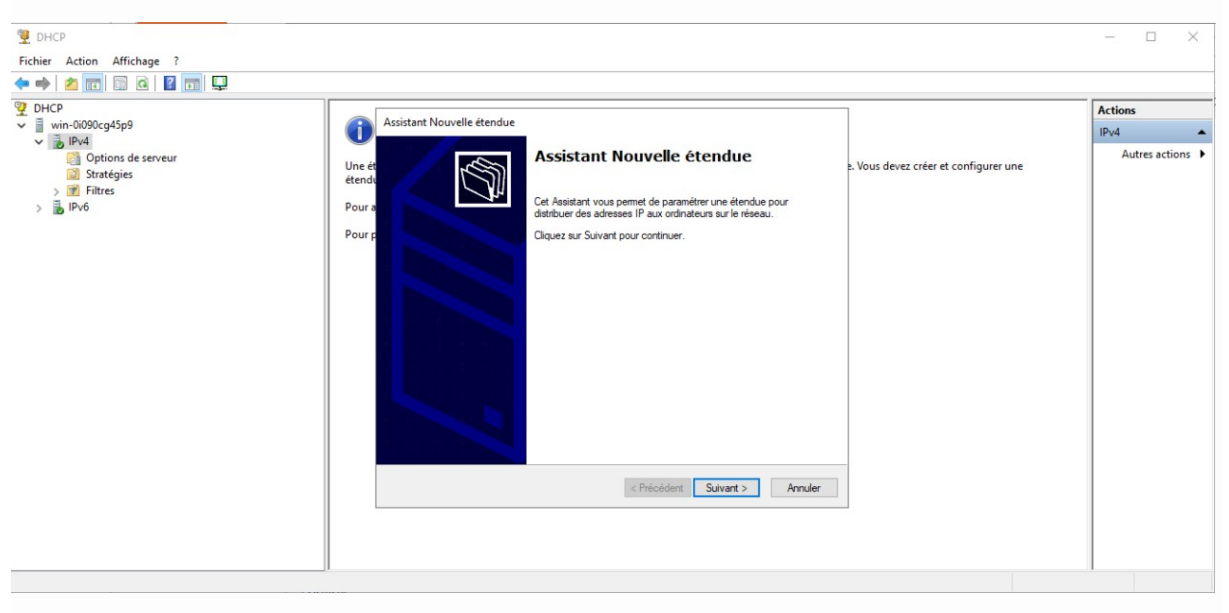

Nommé la « Etendue » et la description n'est pas obligatoire :

| Assistant Nouvelle étendue                                                                                                    |
|----------------------------------------------------------------------------------------------------|
| Nom de l'étendue<br>Vous devez foumir un nom pour identifier l'étendue. Vous avez aussi la possibilité de<br>foumir une description.                                        |
| Tapez un nom et une description pour cette étendue. Ces informations vous permettront<br>d'identifier rapidement la manière dont cette étendue est utilisée dans le réseau. |
| Nom : Etendue                                                                                                    |
| Description :                                                                                                    |
|                                                                                                    |
|                                                                                                    |
|                                                                                                    |
|                                                                                                    |
|                                                                                                    |
|                                                                                                    |
| < Précédent Suivant > Annuler                                                                                                    |

## Ecrivez les paramètres suivants :

| Assistant Nouvelle étendue Plage d'adresses IP Vous définissez la plage d'adresses en identifiant un jeu d'adresses IP consécutives.                                                                                                    | Ŵ |
|----------------------------------------------------------------------------------------------------|---|
| Paramètres de configuration pour serveur DHCP         Entrez la plage d'adresses que l'étendue peut distribuer.         Adresse IP de la 192 . 168 . 25 . 100         début :         Adresse IP de fin :         192 . 168 . 25 . 110         Paramètres de configuration qui se propagent au client DHCP. |   |
| Longueur : 24<br>Masque de 255 . 255 . 0<br>sous-réseau :                                                                                                    |   |
| < Précédent Suivant > Annuler                                                                                                    |   |

Laisser les paramètres suivants vides :

| Aj | out d'exclusions et de retard<br>Les exclusions sont des adresses ou une plage d'adresses qui ne sont pas distribuées<br>par le serveur. Un retard est la durée pendant laquelle le serveur retardera la<br>transmission d'un message DHCPOFFER. |
|----|----------------------------------------------------------------------------------------------------|
|    | Entrez la plage d'adresses IP que vous voulez exclure. Si vous voulez exclure une<br>adresse unique, entrez uniquement une adresse IP de début.                                                                                                  |
|    | Adresse IP de début : Adresse IP de fin :                                                                                                    |
|    | Plage d'adresses exclue : Supprimer                                                                                                    |
|    | Retard du sous-réseau en<br>millisecondes :                                                                                                    |
|    |                                                                                                    |
|    |                                                                                                    |
|    | < Précédent Suivant > Annuler                                                                                                    |

Mettre la durée du bail par rapport à ce que vous souhaitez :

| Fichier Action Affichage ?   Image: Stratégies   Image: Stratégies   Image: Strat                                                                                                    | L X              |
|----------------------------------------------------------------------------------------------------|------------------|
| <ul> <li>         POHCP         Invide         Invide         &lt;</li></ul>                                                                                                    |                  |
| WP DHCP           Win0090cg45p9           Assistant Nouvelle étendue             Win0090cg45p9           Win0090cg45p9           Assistant Nouvelle étendue             Win0090cg45p9           Ørions de serveur           Assistant Nouvelle étendue             Win0090cg45p9           Ørions de serveur           Assistant Nouvelle étendue             Win0090cg45p9           Ørions de serveur           La durée du bail spécifie la durée pendant laquelle un client peut utiliser une adresse           burée du bail         La durée du bail du du du du du du du du du du du du du                                                                                                    |                  |
| v     win-0u090cg45g9     Image: Constant Rouver et endue     Image: Constant Rouver et endue     Imag | ions             |
| Options de serveur     Durée du bail       Stratégies     Aurée du bail abécifie la durée pendant laquelle un client peut utiliser une adresse       Stratégies     Ide cette étendue.       Image: Pour and the serveur de tendue.     La durée du bail du théoriquement être égale au tennos moyen durant lequel       Pour and tende du bail du théoriquement être égale au tennos moyen durant lequel     La durée du bail du théoriquement être égale au tennos moyen durant lequel       Pour and tende du bail du théoriquement être égale au tennos moyen durant lequel     La durée du bail du théoriquement être égale au tennos moyen durant lequel       Pour and tende du bail du théoriquement être égale au tennos moyen durant lequel     La durée du bail du théoriquement être égale au tennos moyen durant lequel       De la même manière, pour les réseaux stables qui sont constaux stables qui sont constaues aux stables qui sont constaute sont blaires principalement du celle                                                                                                    | 4 🔺              |
| sont pus appropries.<br>Definissez la durée des baux d'étendue lonsqu'ils sont distribués par ce serveur.<br>Limtée à :<br>Jours : Heures : Minutes :<br>응고 이고 이고                                                                                                    | Autres actions 🕨 |
| < Précédent Suivant > Annuler                                                                                                    |                  |
|                                                                                                    |                  |
|                                                                                                    |                  |
| nn                                                                                                    |                  |

Ecrivez la passerelle suivante « 192.168.25.2 » et ajoutez la :

| Pour ajouter une adresse | IP pour qu'un route | eur soit utilisé par le | es clients, |  |
|--------------------------|---------------------|-------------------------|-------------|--|
| Adresse IP :             | Aiouter             |                         |             |  |
|                          | Supprimer           |                         |             |  |
|                          | Monter              |                         |             |  |
|                          | Descendre           |                         |             |  |
|                          |                     |                         |             |  |
|                          |                     |                         |             |  |
|                          |                     |                         |             |  |
|                          |                     |                         |             |  |

Une fois ajouté, l'adresse apparaît dessous :

| Adresse | IP :   |   |       |       |  |  |  |
|---------|--------|---|-------|-------|--|--|--|
|         |        |   |       | - 1   |  |  |  |
| I ·     |        | • | Ajou  | lter  |  |  |  |
| 192.168 | 3.25.2 |   | Supp  | rimer |  |  |  |
|         |        |   | Mor   | nter  |  |  |  |
|         |        |   | Desce | endre |  |  |  |
|         |        |   |       |       |  |  |  |

Cette zone est remplie automatiquement, faites suivant :

| DNS (Domain Name Sys<br>clients sur le réseau. | tem) mappe et tr    | aduit les noms de domaines     | s utilisés par les        |
|------------------------------------------------|---------------------|--------------------------------|---------------------------|
| Vous pouvoz spócifica la dam                   | unine normat à util | iaar oor laa ardinataum aliar  | to our lo réconu pour la  |
| résolution de noms DNS.                        | iaine parent a util | iser par les ordinateurs clier | its sur le reseau pour la |
| Domaine parent : assume                        | er.corp             |                                |                           |
| Pour configurer les clients d'é                | tendue pour qu'i    | ls utilisent les serveurs DNS  | 5 sur le réseau, entrez   |
| les adresses IP pour ces serv                  | eurs.               | A.I                            |                           |
| Nom du serveur :                               |                     | Adresse IP :                   | Aiouter                   |
| J                                              |                     | 102.100.25.1                   | Albuici                   |
|                                                | Késoudre            | 192.168.25.1                   | Supprimer                 |
|                                                |                     |                                | Monter                    |
|                                                |                     |                                | Descendre                 |
|                                                |                     |                                |                           |
|                                                |                     |                                |                           |

Ici il n'y a rien à remplir, cliquez sur suivant :

| Les ordinateurs fonctionnant avec W<br>convertir les noms NetBIOS d'ordinat       | indows peuvent utiliser les serveurs WINS pour<br>eurs en adresses IP.       |
|-----------------------------------------------------------------------------------|------------------------------------------------------------------------------|
| Entrer les adresses IP ici permet aux<br>diffusion pour s'enregistrer et résoudre | clients Windows d'interroger WINS avant d'utiliser la<br>e les noms NetBIOS. |
| Nom du serveur :                                                                  | Adresse IP :                                                                 |
|                                                                                   | Ajouter                                                                      |
| Résou                                                                             | udre Supprimer                                                               |
|                                                                                   | Monter                                                                       |
|                                                                                   | Descendra                                                                    |
| Pour modifier ce comportement pour l<br>de nœud WINS/NBT, dans les option         | es clients DHCP Windows, modifiez l'option 046, typ<br>ns de l'étendue.      |

Activer maintenant l'étendue :

| Assistant Nouvelle étendue                                             |                    |                  |         |  |  |
|------------------------------------------------------------------------|--------------------|------------------|---------|--|--|
| Activer l'étendue<br>Les clients ne peuvent obtenir des baux d'adresse | s que si une étend | lue est activée. | (C)     |  |  |
| Voulez-vous activer cette étendue maintenant ?                         |                    |                  |         |  |  |
| <ul> <li>Oui, je veux activer cette étendue maintenant</li> </ul>      |                    |                  |         |  |  |
| O Non, j'activerai cette étendue ultérieurement                        |                    |                  |         |  |  |
|                                                                        |                    |                  |         |  |  |
|                                                                        |                    |                  |         |  |  |
|                                                                        |                    |                  |         |  |  |
|                                                                        |                    |                  |         |  |  |
|                                                                        |                    |                  |         |  |  |
|                                                                        |                    |                  |         |  |  |
|                                                                        |                    |                  |         |  |  |
|                                                                        |                    |                  |         |  |  |
|                                                                        |                    |                  |         |  |  |
|                                                                        | < Précédent S      | iuivant >        | Annuler |  |  |

Ainsi se termine cette installation :

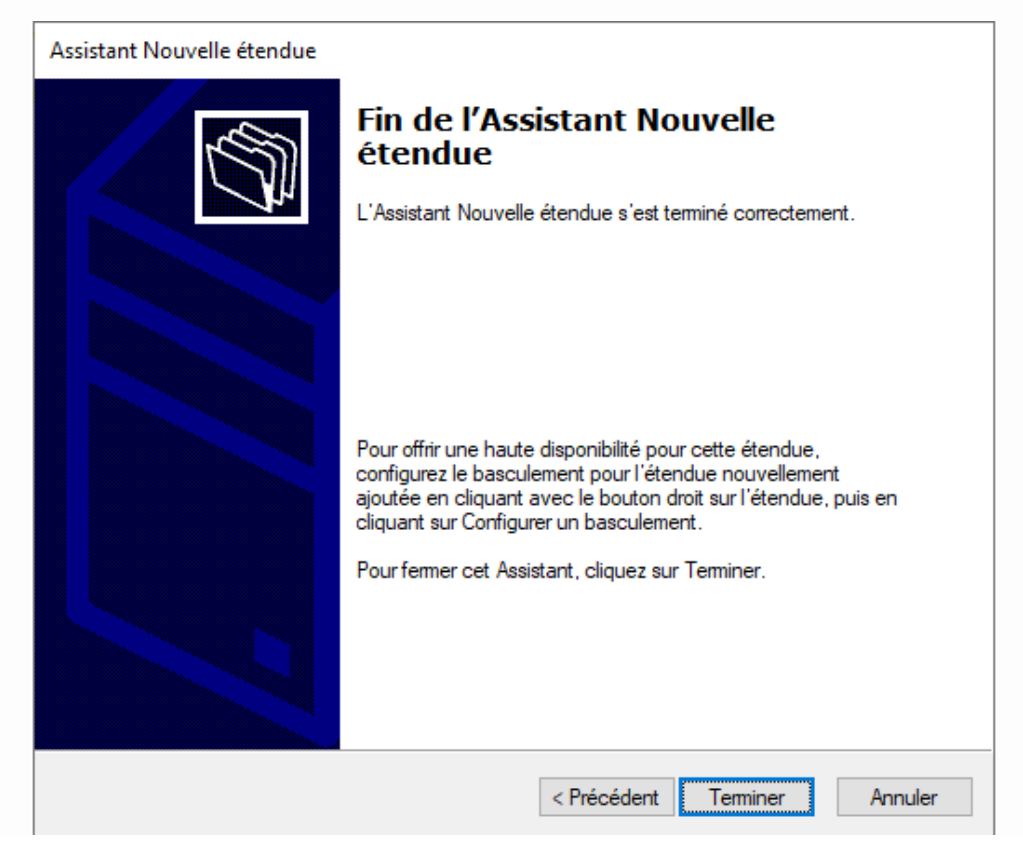

## Voici a quoi doit ressembler le DHCP :

| 9 DHCP                                                                                                    |                                                                                          | -                          |          | ×  |
|----------------------------------------------------------------------------------------------------|------------------------------------------------------------------------------------------|----------------------------|----------|----|
| Fichier Action Affichage ?                                                                                                    |                                                                                          |                            |          |    |
| 🗢 🔿 🙍 📰 🗶 🖾 🤉 📓 💽 📀                                                                                                    |                                                                                          |                            |          |    |
| DHCP<br>DHCP<br>DHCP<br>DHCP<br>DHC<br>Declored Jadresses<br>Declored Jadresses<br>Declored Jadre | Contenu de l'étendue<br>Pool d'adresses<br>Bésenvaions<br>Quions d'étendue<br>Stratégies | Actions<br>Étendue<br>Autr | 192.168. | 15 |

# Configuration du Service de déploiement Windows

Depuis le Gestionnaire de serveur nous allons installer « Windows Deployment Services », Nous allons dans le tableau de bord et on va ajouter des rôles et des fonctionnalités :

| Tableau de bord                             | BIENVENUE DANS | SESTIONNAIRE DE SERVEUR                                |  |
|---------------------------------------------|----------------|--------------------------------------------------------|--|
| Serveur local<br>Tous les serveurs<br>AD DS | DÉMARRAGE      | 1 Configurer ce serveur local                          |  |
| DNS  RAPIDE  Services de fichiers et d      | RAPIDE         | 2 Ajouter des rôles et des fonctionnalités             |  |
|                                             |                | 3 Ajouter d'autres serveurs à gérer                    |  |
|                                             | NOUVEAUTÉS     | 4 Créer un groupe de serveurs                          |  |
|                                             |                | 5 Connecter ce serveur aux services de cloud computing |  |

Avant de commencer, veuillez bien lire les consignes et de vérifier que les travails suivants ont été effectués :

| Type d'installation  | déterminer les rôles, services de rôle ou fonctionnalités à installer en fonction des besoins informatique<br>de votre organisation, tels que le partage de documents ou l'hébergement d'un site Web |
|----------------------|----------------------------------------------------------------------------------------------------|
| Sélection du serveur | de voire organisation, tels que le partage de documents ou mebergement d'un site web.                                                                                                    |
| Dâles de serveurs    | Pour supprimer des rôles, des services de rôle ou des fonctionnalités :                                                                                                    |
|                      | Démarrer l'Assistant Suppression de rôles et de fonctionnalités                                                                                                    |
| Fonctionnalités      | Avant de continuer, vérifiez que les travaux suivants ont été effectués :                                                                                                    |
| Confirmation         | • Le compte d'administrateur possède un mot de passe fort                                                                                                    |
|                      | <ul> <li>Les paramètres réseau, comme les adresses IP statigues, sont configurés</li> </ul>                                                                                                    |
|                      | <ul> <li>Les dernières mises à jour de sécurité de Windows Update sont installées</li> </ul>                                                                                                    |
|                      | Si vous devez vérifier que l'une des conditions préalables ci-dessus a été satisfaite, fermez l'Assistant,<br>exécutez les étapes, puis relancez l'Assistant.<br>Cliquez sur Suivant pour continuer. |
|                      | Ignorer cette page par défaut                                                                                                    |

Pour le type d'installation, nous allons sélectionner une installation sur un rôle ou une fonctionnalité car nous sommes un cas d'un serveur unique :

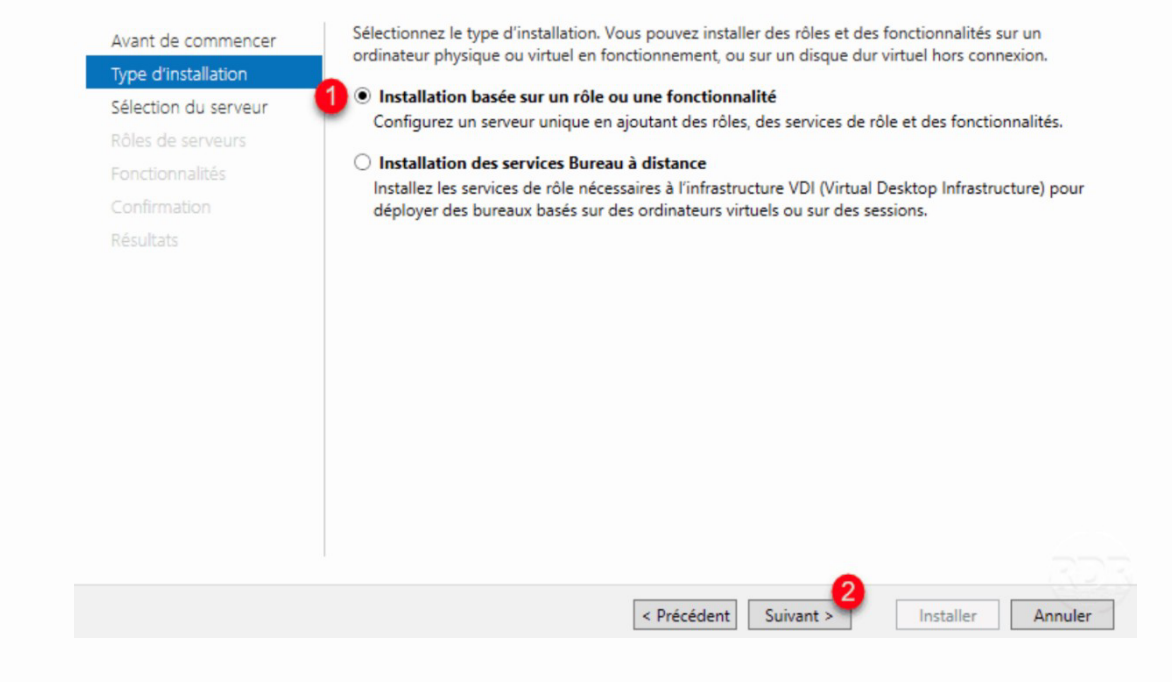

### Sélectionner le serveur sur lequel vous voulez installer le serveur DHCP :

| 📥 Assistant Ajout de rôles et de fo | nctionnalités                                                   |                                              |                                     | —                 |                          | $\times$  |
|-------------------------------------|-----------------------------------------------------------------|----------------------------------------------|-------------------------------------|-------------------|--------------------------|-----------|
| Sélectionner le se                  | rveur de destin                                                 | nation                                       |                                     | SERVEUR DE<br>WIN | DESTINATIO<br>-MDT.toto. | ON<br>Ian |
| Avant de commencer                  | Sélectionnez le serveur o                                       | ou le disque dur virtu                       | el sur lequel installer des rôles e | t des fonction    | nalités.                 |           |
| Type d'installation                 | <ul> <li>Sélectionner un serveur du pool de serveurs</li> </ul> |                                              |                                     |                   |                          |           |
| Sélection du serveur                | 🔘 Sélectionner un disqu                                         | ue dur virtuel                               |                                     |                   |                          |           |
| Rôles de serveurs                   | Pool de serveurs                                                |                                              |                                     |                   |                          |           |
| Fonctionnalités                     |                                                                 |                                              |                                     |                   |                          |           |
| Confirmation                        | Filtre :                                                        |                                              |                                     |                   |                          |           |
| Résultats                           | Nom                                                             | Adresse IP                                   | Système d'exploitation              |                   |                          |           |
|                                     | WIN-MDT.toto.lan                                                | 192.168.25.1                                 | Microsoft Windows Server 2          | 022 Standard I    | Evaluatio                | n         |
|                                     |                                                                 |                                              |                                     |                   |                          |           |
|                                     |                                                                 |                                              |                                     |                   |                          |           |
|                                     |                                                                 |                                              |                                     |                   |                          |           |
|                                     |                                                                 |                                              |                                     |                   |                          |           |
|                                     | 1 ordinateur(s) trouvé(s)                                       |                                              | -+ Windows Serves 2012              |                   |                          |           |
|                                     | ont été ajoutés à l'aide d                                      | serveurs qui executei<br>le la commande Ajou | iter des serveurs dans le Gestion   | naire de serve    | eure et qu<br>eur. Les   | 11        |
|                                     | serveurs hors connexion                                         | et les serveurs nouve                        | ellement ajoutés dont la collecte   | e de données e    | est toujou               | irs       |
|                                     | meomplete ne sont pas i                                         | eperiones.                                   |                                     |                   |                          |           |
|                                     |                                                                 |                                              |                                     |                   |                          |           |
|                                     |                                                                 | < Pré                                        | cédent Suivant >                    | Installer         | Annule                   | er        |

### Cocher la case pour « Windows Deployment Services » :

📥 Assistant Ajout de rôles et de fonctionnalités SERVEUR DE DESTINATION WIN-M8IOPHB4VQ8.assurmer.corp Sélectionner des rôles de serveurs Sélectionnez un ou plusieurs rôles à installer sur le serveur sélectionné. Avant de commencer Type d'installation Rôles Description Sélection du serveur Windows Deployment Services L Attestation d'intégrité de l'appareil provides a simplified, secure means Hyper-V Serveur de télécopie Rôles de serveurs of rapidly and remotely deploying Fonctionnalités Windows operating systems to Serveur DHCP (Installé) Serveur DNS (Installé) computers over the network. Serveur Web (IIS) Service Guardian hôte Services AD DS (Installé) Services AD LDS (Active Directory Lightweight Dire Services AD RMS (Active Directory Rights Manager Services Bureau à distance Services d'activation en volume Services d'impression et de numérisation de docur Services de certificats Active Directory Services de fédération Active Directory (AD FS) Services de fichiers et de stockage (2 sur 12 install Services de stratégie et d'accès réseau Services WSUS (Windows Server Update Services) Windows Deployment Services < Précédent Suivant > Installer Annuler

### Puis cliquez sur « ajouter des fonctionnalités » et cliquez sur suivant en bas à droite :

| Sélectionner des                          | 5 🚡 Assistant Ajout de rôles et de fonctionnalités                                                                                                    | Х | WIN-M8IOPHB4VQ8.assurmer.co                                                          |
|-------------------------------------------|----------------------------------------------------------------------------------------------------|---|--------------------------------------------------------------------------------------|
| Avant de commencer<br>Type d'installation | Ajouter les fonctionnalités requises pour Windows<br>Deployment Services ?                                                                                  |   | ption                                                                                |
| Sélection du serveur<br>Rôles de serveurs | Les outils suivants sont requis pour la gestion de cette<br>fonctionnalité, mais ils ne doivent pas obligatoirement être installés<br>sur le même serveur.  |   | ws Deployment Services<br>es a simplified, secure mean<br>dly and remotely deploying |
| Confirmation<br>Résultats                 | <ul> <li>Outils d'administration de serveur distant</li> <li>Outils d'administration de rôles         [Outils] Windows Deployment Services Tools</li> </ul> |   | ws operating systems to<br>ters over the network.                                    |
|                                           | ✓ Inclure les outils de gestion (si applicable)           Ajouter des fonctionnalités         Annuler                                                       |   |                                                                                      |

 $\times$ 

## Cliquez sur suivant :

| Cálactionnar das                                                                                                    | onedonnances                                                                                                    | - 0                                                                                                    |
|----------------------------------------------------------------------------------------------------|----------------------------------------------------------------------------------------------------|----------------------------------------------------------------------------------------------------|
| selectionner des                                                                                                    | fonctionnalités                                                                                                    | SERVEUR DE DESTINATIO<br>WIN-M8IOPHB4VQ8.assurmer.co                                                                                                    |
| Avant de commencer                                                                                                    | Sélectionnez une ou plusieurs fonctionnalités à installer sur le                                                                                                    | serveur sélectionné.                                                                                                    |
| Type d'installation                                                                                                    | Fonctionnalités                                                                                                    | Description                                                                                                    |
| Sélection du serveur                                                                                                    |                                                                                                    | .NET Framework 4.8 provides a                                                                                                    |
| Rôles de serveurs                                                                                                    | <ul> <li>INEL Framework 4.8 Features (2 sur 7 Installe(s))</li> <li>Antivirus Microsoft Defender (Installé)</li> </ul>                                                                                                    | comprehensive and consistent                                                                                                    |
| Fonctionnalités                                                                                                    | Assistance à distance                                                                                                    | programming model for quickly a<br>easily building and running                                                                                                    |
| WDS                                                                                                    | BranchCache                                                                                                    | applications that are built for varie                                                                                                    |
| Services de rôle                                                                                                    | Client d'impression Internet                                                                                                    | Servers, smart phones and the put                                                                                                    |
| Confirmation                                                                                                    | Client pour NFS                                                                                                    | and private cloud.                                                                                                    |
| Résultats                                                                                                    | Client Telnet                                                                                                    |                                                                                                    |
|                                                                                                    | Clustering de basculement                                                                                                    |                                                                                                    |
|                                                                                                    | Collection des événements de configuration et de                                                                                                    |                                                                                                    |
|                                                                                                    |                                                                                                    |                                                                                                    |
|                                                                                                    | Data Center Bridging     Déverrouillage réseau BitLocker                                                                                                    |                                                                                                    |
|                                                                                                    | DirectPlay                                                                                                    |                                                                                                    |
|                                                                                                    | Ennanced Storage     Équilibrage de la charge réseau                                                                                                    |                                                                                                    |
|                                                                                                    | < >>                                                                                                    |                                                                                                    |
|                                                                                                    |                                                                                                    |                                                                                                    |
|                                                                                                    | < Précédent Suiva                                                                                                    | nt > Installer Annule                                                                                                    |
| Assistant Ajout de rôles et de f                                                                                                    | onctionnalités                                                                                                    | - 0                                                                                                    |
|                                                                                                    |                                                                                                    |                                                                                                    |
| WDS                                                                                                    |                                                                                                    | SERVEUR DE DESTINATIO<br>WIN-M8IOPHB4VQ8.assurmer.co                                                                                                    |
| WDS                                                                                                    | Vous pouvez utiliser les services de déploiement Windows pou                                                                                                    | SERVEUR DE DESTINATIO<br>WIN-M8IOPHB4VQ8.assurmer.co                                                                                                    |
| VDS<br>Avant de commencer                                                                                                    | Vous pouvez utiliser les services de déploiement Windows pou<br>d'exploitation Microsoft Windows à distance sur des ordinateu                                                                                                    | SERVEUR DE DESTINATIO<br>WIN-M8IOPHB4VQ8.assurmer.co<br>r installer et configurer les systèmes<br>rs compatibles PXE. Les services de                                                                                                    |
| VDS<br>Avant de commencer<br>Type d'installation                                                                                                    | Vous pouvez utiliser les services de déploiement Windows pou<br>d'exploitation Microsoft Windows à distance sur des ordinateu<br>déploiement Windows remplacent les services d'installation à<br>déploiement rapides de Windows Le composant logiciel antici                                                                                                    | SERVEUR DE DESTINATIO<br>WIN-MBIOPHB4VQ8.assurmer.co<br>r installer et configurer les systèmes<br>rs compatibles PXE. Les services de<br>distance (RIS) et facilitent l'adoption et<br>pable MMC Services de déploiement                                                                                                    |
| Avant de commencer<br>Type d'installation<br>Sélection du serveur                                                                                                    | Vous pouvez utiliser les services de déploiement Windows pou<br>d'exploitation Microsoft Windows à distance sur des ordinateu<br>déploiement Windows remplacent les services d'installation à<br>déploiement rapides de Windows. Le composant logiciel enfici<br>Windows permet de gérer tous les aspects des services de dép                                                                                                    | SERVEUR DE DESTINATIO<br>WIN-M8IOPHB4VQ8.assumer.co<br>rr installer et configurer les systèmes<br>rs compatibles PXE. Les services de<br>distance (RIS) et facilitent l'adoption et<br>hable MMC Services de déploiement<br>loiement Windows. Les services de                                                                                                    |
| Avant de commencer<br>Type d'installation<br>Sélection du serveur<br>Rôles de serveurs                                                                                   | Vous pouvez utiliser les services de déploiement Windows pou<br>d'exploitation Microsoft Windows à distance sur des ordinateu<br>déploiement Windows remplacent les services d'installation à<br>déploiement rapides de Windows. Le composant logiciel enfici<br>Windows permet de gérer tous les aspects des services de dép<br>déploiement Windows offrent également aux utilisateurs finau<br>l'installation de Windows.                                                                                                    | SERVEUR DE DESTINATIO<br>WIN-M8IOPHB4VQ8.assumer.co<br>rr installer et configurer les systèmes<br>rs compatibles PXE. Les services de<br>distance (RIS) et facilitent l'adoption et<br>nable MMC Services de déploiement<br>loiement Windows. Les services de<br>x un environnement cohérent avec                                                                                                    |
| VDS<br>Avant de commencer<br>Type d'installation<br>Sélection du serveur<br>Rôles de serveurs<br>Fonctionnalités                                                         | Vous pouvez utiliser les services de déploiement Windows pou<br>d'exploitation Microsoft Windows à distance sur des ordinateu<br>déploiement Windows remplacent les services d'installation à<br>déploiement rapides de Windows. Le composant logiciel enfici<br>Windows permet de gérer tous les aspects des services de dép<br>déploiement Windows offrent également aux utilisateurs finau<br>l'installation de Windows.                                                                                                    | SERVEUR DE DESTINATIO<br>WIN-M8IOPHB4VQ8.assummer.co<br>rr installer et configurer les systèmes<br>rs compatibles PXE. Les services de<br>distance (RIS) et facilitent l'adoption et<br>hable MMC Services de déploiement<br>loiement Windows. Les services de<br>x un environnement cohérent avec                                                                                                    |
| Avant de commencer<br>Type d'installation<br>Sélection du serveur<br>Rôles de serveurs<br>Fonctionnalités<br>WDS                                                         | Vous pouvez utiliser les services de déploiement Windows pou<br>d'exploitation Microsoft Windows à distance sur des ordinateu<br>déploiement Windows remplacent les services d'installation à<br>déploiement rapides de Windows. Le composant logiciel enfici<br>Windows permet de gérer tous les aspects des services de dép<br>déploiement Windows offrent également aux utilisateurs finau<br>l'installation de Windows.<br>À noter :                                                                                                    | SERVEUR DE DESTINATIO<br>WIN-MBIOPHB4VQ8.assumer.co<br>r installer et configurer les systèmes<br>rs compatibles PXE. Les services de<br>distance (RIS) et facilitent l'adoption et<br>hable MMC Services de déploiement<br>doiement Windows. Les services de<br>x un environnement cohérent avec                                                                                                    |
| Avant de commencer<br>Type d'installation<br>Sélection du serveur<br>Rôles de serveurs<br>Fonctionnalités<br>WDS<br>Services de rôle                                     | Vous pouvez utiliser les services de déploiement Windows pou<br>d'exploitation Microsoft Windows à distance sur des ordinateu<br>déploiement Windows remplacent les services d'installation à<br>déploiement rapides de Windows. Le composant logiciel enfici<br>Windows permet de gérer tous les aspects des services de dép<br>déploiement Windows offrent également aux utilisateurs finau<br>l'installation de Windows.<br>À noter :<br>• L'utilisation du serveur de déploiement nécessite que les ser                                                                                                    | SERVEUR DE DESTINATIO<br>WIN-M8IOPHB4VQ8.assumer.co<br>rr installer et configurer les systèmes<br>rs compatibles PXE. Les services de<br>distance (RIS) et facilitent l'adoption et<br>nable MMC Services de déploiement<br>loiement Windows. Les services de<br>x un environnement cohérent avec                                                                                                    |
| Avant de commencer<br>Type d'installation<br>Sélection du serveur<br>Rôles de serveurs<br>Fonctionnalités<br>WDS<br>Services de rôle<br>Confirmation                     | Vous pouvez utiliser les services de déploiement Windows pou<br>d'exploitation Microsoft Windows à distance sur des ordinateu<br>déploiement Windows remplacent les services d'installation à u<br>déploiement rapides de Windows. Le composant logiciel enfici<br>Windows permet de gérer tous les aspects des services de dép<br>déploiement Windows offrent également aux utilisateurs finau<br>l'installation de Windows.<br>À noter :<br>• L'utilisation du serveur de déploiement nécessite que les ser<br>sur votre réseau. Le serveur de transport ne nécessite aucun<br>deux services nécessitent une partition NTFS pour le stockar                                                                                                    | SERVEUR DE DESTINATIO<br>WIN-M8IOPHB4VQ8.assummer.co<br>rr installer et configurer les systèmes<br>rs compatibles PXE. Les services de<br>distance (RIS) et facilitent l'adoption et<br>hable MMC Services de déploiement<br>doiement Windows. Les services de<br>x un environnement cohérent avec<br>vices DHCP et DNS soient disponibles<br>rôle ou service supplémentaire. Ces<br>je de fichier.                                                                                                    |
| Avant de commencer<br>Type d'installation<br>Sélection du serveur<br>Rôles de serveurs<br>Fonctionnalités<br>WDS<br>Services de rôle<br>Confirmation<br>Résultats        | Vous pouvez utiliser les services de déploiement Windows pou<br>d'exploitation Microsoft Windows à distance sur des ordinateu<br>déploiement Windows remplacent les services d'installation à<br>déploiement rapides de Windows. Le composant logiciel enfici<br>Windows permet de gérer tous les aspects des services de dép<br>déploiement Windows offrent également aux utilisateurs finau<br>l'installation de Windows.<br>À noter :<br>• L'utilisation du serveur de déploiement nécessite que les ser<br>sur votre réseau. Le serveur de transport ne nécessite aucun<br>deux services nécessitent une partition NTFS pour le stockag<br>• Avant de commencer, vous devez configurer les services de<br>l'Assistant Configuration des services de déploiement Windo<br>également ajouter au moins une image de démarrage et un<br>d'images.                                                                                                    | SERVEUR DE DESTINATIO<br>WIN-M8IOPHB4VQ8.assumer.co<br>r installer et configurer les systèmes<br>rs compatibles PXE. Les services de<br>distance (RIS) et facilitent l'adoption et<br>nable MMC Services de déploiement<br>loiement Windows. Les services de<br>x un environnement cohérent avec<br>vices DHCP et DNS soient disponibles<br>rôle ou service supplémentaire. Ces<br>ge de fichier.<br>déploiement Windows en exécutant<br>ows ou WDSUtil.exe. Vous devrez<br>e image d'installation dans le magasin                                                                                                    |
| WDS<br>Avant de commencer<br>Type d'installation<br>Sélection du serveur<br>Rôles de serveurs<br>Fonctionnalités<br>WDS<br>Services de rôle<br>Confirmation<br>Résultats | <ul> <li>Vous pouvez utiliser les services de déploiement Windows pou<br/>d'exploitation Microsoft Windows à distance sur des ordinateu<br/>déploiement Windows remplacent les services d'installation à<br/>déploiement rapides de Windows. Le composant logiciel enfici<br/>Windows permet de gérer tous les aspects des services de dép<br/>déploiement Windows offrent également aux utilisateurs finau<br/>l'installation de Windows.</li> <li>À noter : <ul> <li>L'utilisation du serveur de déploiement nécessite que les ser<br/>sur votre réseau. Le serveur de transport ne nécessite aucun<br/>deux services nécessitent une partition NTFS pour le stockage</li> <li>Avant de commencer, vous devez configurer les services de<br/>l'Assistant Configuration des services de déploiement Windo<br/>également ajouter au moins une image de démarrage et un<br/>d'images.</li> <li>Pour installer des systèmes d'exploitation Windows à partir o<br/>Windows, les ordinateurs clients doivent être compatibles P<br/>Windows Server 2008 R2 de l'environnement de préinstallat</li> </ul> </li> </ul> | SERVEUR DE DESTINATION<br>WIN-M8IOPHB4VQ8.assumer.co<br>r installer et configurer les systèmes<br>rs compatibles PXE. Les services de<br>distance (RIS) et facilitent l'adoption et<br>hable MMC Services de déploiement<br>loiement Windows. Les services de<br>x un environnement cohérent avec<br>vices DHCP et DNS soient disponibles<br>rôle ou service supplémentaire. Ces<br>ge de fichier.<br>déploiement Windows en exécutant<br>tows ou WDSUtil.exe. Vous devrez<br>e image d'installation dans le magasin<br>d'un serveur des services de déploiement<br>KE ou vous devez utiliser la version<br>ion Windows (Windows PE). |

## Laissez cocher et cliquez sur suivant :

| 📥 Assistant Ajout de rôles et de | fonctionnalités |
|----------------------------------|-----------------|
|----------------------------------|-----------------|

| Avant de commencer                                                                                                    | Sélectionner les services de rôle à installer pour                      | r Windows Deployment Services                                                                                                    |
|----------------------------------------------------------------------------------------------------|-------------------------------------------------------------------------|----------------------------------------------------------------------------------------------------|
| Type d'installation<br>Sélection du serveur<br>Rôles de serveurs<br>Fonctionnalités<br>WDS<br><u>Services de rôle</u><br>Confirmation<br>Résultats | Services de rôle           Deployment Server           Transport Server | Description<br>Deployment Server provides the fur<br>functionality of Windows<br>Deployment Services, which you ca<br>use to configure and remotely inst<br>Windows operating systems. With<br>Windows Deployment Services, you<br>can create and customize images<br>and then use them to reimage<br>computers. Deployment Server is<br>dependent on the core parts of<br>Transport Server. |
|                                                                                                    |                                                                         |                                                                                                    |

# Cliquez sur installer :

| 📥 Assistant Ajout de rôles et de                                                                          | onctionnalités                                                                                                    | -                                                                                                    |                                     | ×           |
|----------------------------------------------------------------------------------------------------|----------------------------------------------------------------------------------------------------|----------------------------------------------------------------------------------------------------|-------------------------------------|-------------|
| Confirmer les sél                                                                                         | ections d'installation                                                                                                    | SERVEUR DE<br>WIN-M8IOPHB4VQ8                                                                                                 | DESTINAT                            | ION<br>torp |
| Avant de commencer<br>Type d'installation<br>Sélection du serveur<br>Rôles de serveurs<br>Fonctionnalités | Pour installer les rôles, services de rôle ou fonctionnalités suivants<br>Installer.<br>Redémarrer automatiquement le serveur de destination, si nu<br>Il se peut que des fonctionnalités facultatives (comme des outils o<br>cette page, car elles ont été sélectionnées automatiquement. Si vu<br>fonctionnalités facultatives, cliquez sur Précédent pour désactiver | s sur le serveur sélectionn<br>écessaire<br>d'administration) soient a<br>ous ne voulez pas installe<br>leurs cases à cocher. | né, cliquez<br>ffichées s<br>er ces | : sur<br>ur |
| WDS<br>Services de rôle<br>Confirmation<br>Résultats                                                      | Outils d'administration de serveur distant<br>Outils d'administration de rôles<br>Windows Deployment Services Tools<br>Windows Deployment Services<br>Deployment Server                                                                                                    |                                                                                                    |                                     |             |
|                                                                                                    | Transport Server<br>Exporter les paramètres de configuration                                                                                                    |                                                                                                    |                                     |             |
|                                                                                                    | Spécifier un autre chemin d'accès source                                                                                                    | Installer                                                                                                    | Annul                               | er          |

\_

Х

Quand l'installation est terminée, ouvrez « Services de déploiement Windows », faite clic droit sur votre serveur puis « configurer le serveur » :

| 🝨 Services de déploiement Windows                                                                                                 |                            |                                                                                                    | -                                                                                                    |                                                             | × |
|----------------------------------------------------------------------------------------------------|----------------------------|----------------------------------------------------------------------------------------------------|----------------------------------------------------------------------------------------------------|-------------------------------------------------------------|---|
| Fichier Action Affichage ?                                                                                                    |                            |                                                                                                    |                                                                                                    |                                                             |   |
| 🗢 🔿 🔽 🖸                                                                                                    |                            |                                                                                                    |                                                                                                    |                                                             |   |
| Services de déploiement Windows          Servicers         MIN-M8IOPHB4VQ8.assurmer.co         Périphériques de préinstallation A | Services de déploiement Wi | ndows<br>ment Windows<br>ctionnalité client des services de déploiement Windou<br>ms/WDSSupport pour obtenir davantage d'informatic<br>n charge.<br>Vindows vous aident à déployer les systèmes d'exploit<br>thable MMC (Microsoft Management Console) vous per<br>ndows. Vous pouvez effecture des tâches comme l'ajout<br>usion et la configuration des propriétés du serveur. Vous<br>e commande WDSUTIL. Pour plus d'informations, appuy<br>is ce composant logiciel enfichable, vous devez d'abord<br>t sur le nœud Serveurs, puis cliquez sur Ajouter un serveu | ws est partiellement décor<br>ns sur ce qui est déconsei<br>ation Windows sur le rése<br>met de gérer et de configi<br>t d'images, la configuratio<br>pouvez également gérer v<br>yez sur la touche F1.<br>ajouter ce serveur. Pour c<br>ur. | seillée.<br>illé et sur<br>au.<br>urer les<br>votre<br>ela, | T |

## Cliquez sur suivant :

| 🝨 Assistant Configuration des services de déploiement Windows                                                                                                    | ×       |
|----------------------------------------------------------------------------------------------------|---------|
| Avant de commencer                                                                                                    |         |
| Vous pouvez utiliser cet Assistant pour configurer les services de déploiement Windows.<br>Une fois le serveur configuré, vous devrez au moins ajouter une image de démarrage et<br>une image d'installation sur le serveur avant de pouvoir installer un système d'exploitation. |         |
| Avant de commencer, assurez-vous que les conditions suivantes sont remplies :                                                                                                    |         |
| Le serveur est membre d'un domaine AD DS ou c'est un contrôleur de domaine pour un<br>domaine AD DS. Si le serveur prend en charge le mode autonome, il peut être configuré<br>sans présenter de dépendance vis-à-vis d'Active Directory.                                         |         |
| <ul> <li>Il existe un serveur DHCP actif sur le réseau, car les services de déploiement<br/>Windows utilisent l'environnement PXE qui repose sur le protocole DHCP pour<br/>l'adressage IP.</li> </ul>                                                                            |         |
| Il existe un serveur DNS actif sur votre réseau.                                                                                                    |         |
| Ce serveur dispose d'une partition système NTFS sur laquelle stocker des images.                                                                                                    |         |
| Cliquez sur Suivant pour continuer.                                                                                                    |         |
|                                                                                                    |         |
|                                                                                                    |         |
| < Précédent Suivant >                                                                                                    | Annuler |

Laisser la première option de sélectionné et cliquez sur suivant :

| Sélectionnez l'une des options suivante<br>Intégré à Active Directory<br>Ce serveur est membre d'un dor<br>pour un domaine AD DS.<br>Serveur autonome | s :<br>naine AD DS ou c'est un contrôleur de domaine                                                                                     |
|----------------------------------------------------------------------------------------------------|----------------------------------------------------------------------------------------------------|
| Configurez le serveur de telle so<br>indépendamment d'Active Direc                                                                                    | rte qu'il soit autonome et qu'il fonctionne<br>tory.                                                                                     |
|                                                                                                    |                                                                                                    |
|                                                                                                    | < <u>P</u> récédent <u>S</u> uivant >                                                                                                    |
| omme c'est écrit et faites suiv                                                                                                    | vant :                                                                                                    |
| Assistant Configuration des services de                                                                                                    | e déploiement Windows                                                                                                    |
| Emplacement du dossier d'installation                                                                                                    | ) à distance                                                                                                    |
| Le dossier d'installation à distance conti<br>d'installation, des fichiers de démarrage<br>déploiement Windows, Choisissez une r                      | endra des images de démarrage, des images<br>PXE et les outils de gestion des services de<br>partition suffisamment grande pour contenir |
| toutes les images à utiliser. Cette partition<br>partition système.                                                                                   | n doit être de type NTFS et ne pas être la                                                                                               |
| toutes les images à utiliser. Cette partition<br>partition système.<br>Entrez le chemin du dossier d'installation                                     | n doit être de type NTFS et ne pas être la<br>a distance.                                                                                |

Laissez cocher les deux cases :

| rveur DHCP proxy                                                                                                    |                                                                                                    |                                                                            |                                  |  |
|----------------------------------------------------------------------------------------------------|----------------------------------------------------------------------------------------------------|----------------------------------------------------------------------------|----------------------------------|--|
| Si DHCP s'exécute sur ce serveur, acti<br>les outils DHCP pour ajouter les options<br>et DHCPv6.                                                                                            | vez les deux cases à coch<br>PXE appropriées à toutes                                                                 | er suivantes et (<br>les étendues D                                        | ıtilisez<br>HCP                  |  |
| Si un serveur DHCP non-Microsoft s'ex<br>cocher et configurez manuellement l'op<br>L'Assistant Configuration des services o<br>Microsoft DHCP en cours d'exécution s<br>options suivantes : | écute sur ce serveur, activ<br>ition 60 DHCP ainsi que la<br>de déploiement Windows a<br>sur le serveur. Effectuez un | ez la première c<br>classe de fourni<br>détecté un serv<br>e sélection pam | ase à<br>sseur<br>rice<br>ni les |  |
| Ne pas écouter sur les ports DHCP                                                                                                    | et DHCPv6                                                                                                    |                                                                            |                                  |  |
| Configurer les options DHCP pour le                                                                                                    | service DHCP du proxy                                                                                                 |                                                                            |                                  |  |
|                                                                                                    |                                                                                                    |                                                                            |                                  |  |
|                                                                                                    |                                                                                                    |                                                                            |                                  |  |
|                                                                                                    |                                                                                                    |                                                                            |                                  |  |
|                                                                                                    |                                                                                                    |                                                                            |                                  |  |
|                                                                                                    |                                                                                                    |                                                                            |                                  |  |
|                                                                                                    |                                                                                                    |                                                                            |                                  |  |
|                                                                                                    |                                                                                                    |                                                                            |                                  |  |

Sélectionnez « Répondre à tous les ordinateurs clients » et cliquez sur suivant :

| P | aramètres initiaux du serveur PXE                                                                                                    |
|---|----------------------------------------------------------------------------------------------------|
|   | Vous pouvez utiliser ces paramètres pour définir les ordinateurs clients auquel ce serveur doit répondre. Les<br>clients connus sont les clients qui ont été préinstallés. Lorsque l'ordinateur physique effectue un démarrage<br>PXE, le système d'exploitation s'installe selon les paramètres que vous avez définis. |
|   | Sélectionnez une des options suivantes :                                                                                                    |
|   | O Ne répondre à aucun ordinateur client                                                                                                    |
|   | O Répondre uniquement aux ordinateurs clients connus                                                                                                    |
|   | <ul> <li>Répondre à tous les ordinateurs clients (connus et inconnus)</li> </ul>                                                                                                    |
|   | Exiger l'approbation administrateur pour les ordinateurs inconnus. Si vous utilisez cette option,<br>approuvez les ordinateurs avec le nœud Périphériques en attente du composant logiciel enfichable.<br>Les ordinateurs approuvés seront ajoutés à la liste des clients préinstallés.                                 |
|   | Pour configurer ce serveur, cliquez sur Suivant.                                                                                                    |
|   |                                                                                                    |
|   |                                                                                                    |

Une fois l'installation terminé cliquez sur terminer :

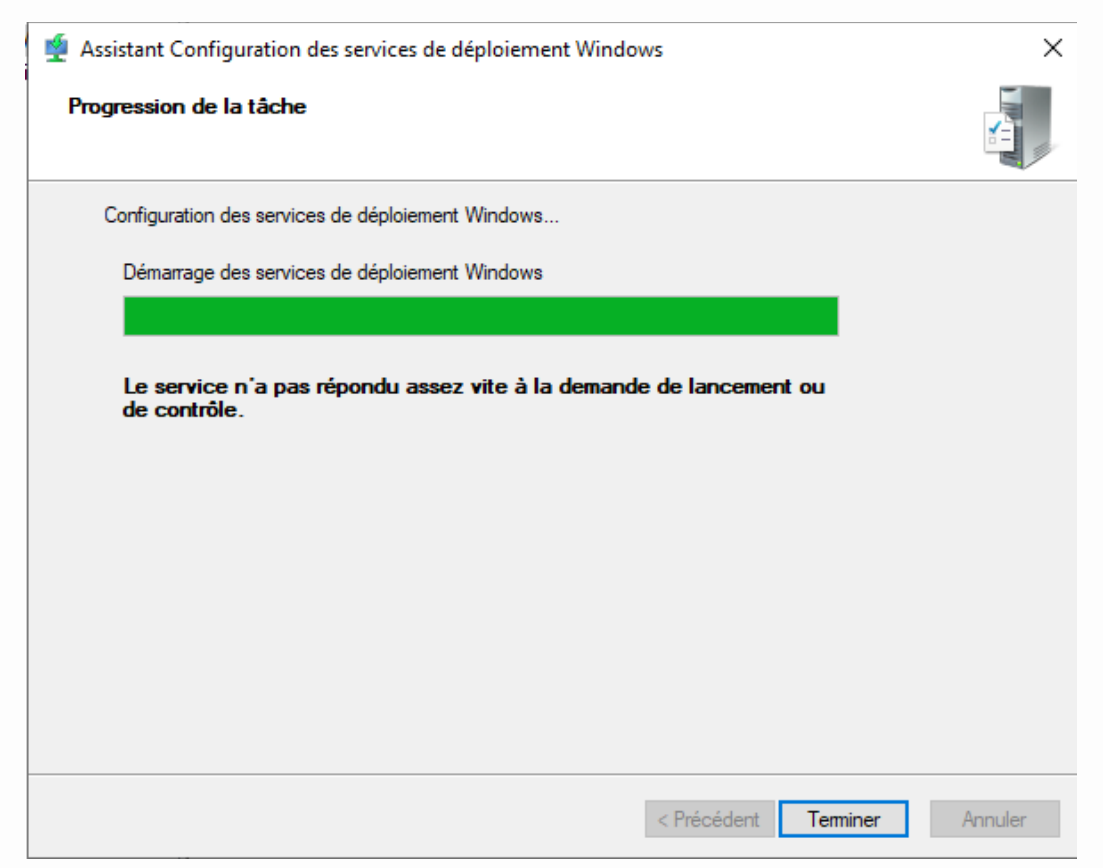

Apres avoir cliqué sur terminer faite clic droit sur « Images d'installation » et « ajouter une image d'installation » :

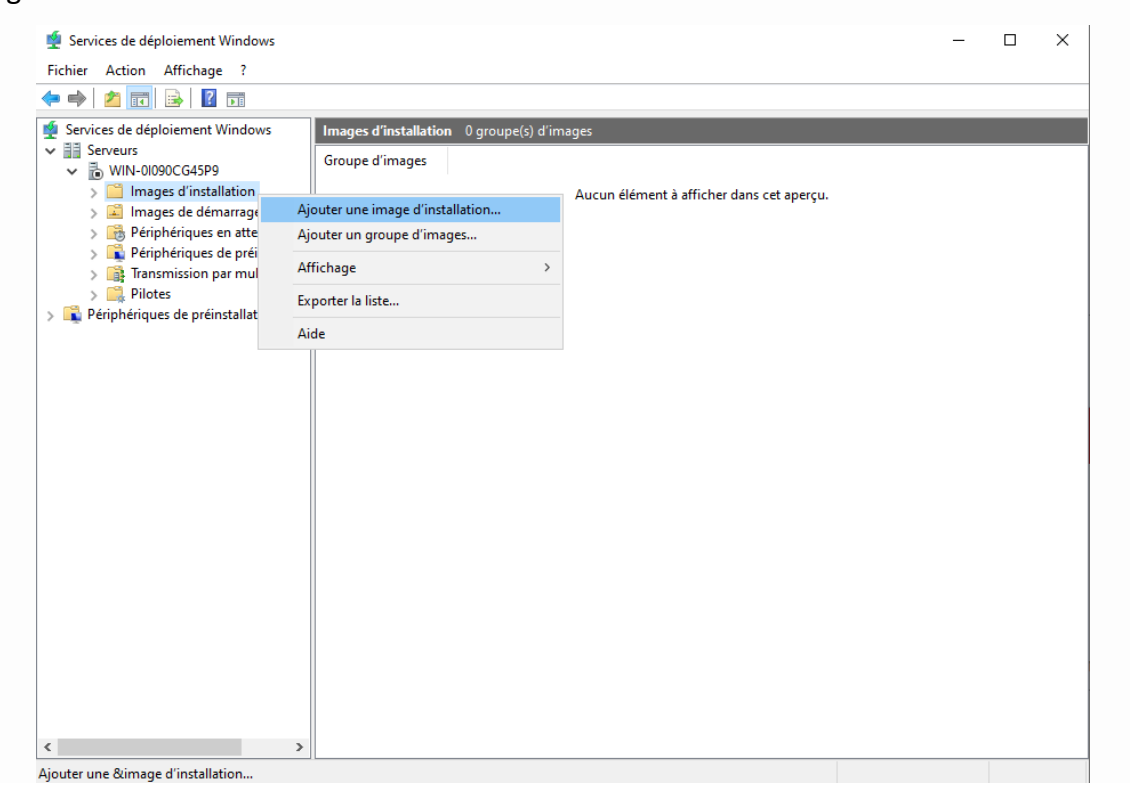

Créer un groupe d'imagé nommé « ImageGroup1 » et faites suivant :

| 🝨 Assistant Ajout d'images                                                                                                    | ×                                                                                                    |
|----------------------------------------------------------------------------------------------------|----------------------------------------------------------------------------------------------------|
| Groupe d'images                                                                                                    |                                                                                                    |
| Cet Assistant ajoute une image d'installation<br>image d'installation et d'une image de déman<br>l'environnement PXE (Pre-Boot Execution) et | à votre serveur. Ce serveur doit disposer d'une<br>rage pour pouvoir démarrer un client via<br>installer un système d'exploitation. |
| Un groupe d'images partage une sécurité et<br>le groupe pour l'image d'installation à ajouter                                                | des ressources de fichiers communes. Indiquez                                                                                       |
| Sélectionner un groupe d'images<br>existant                                                                                                  | ~                                                                                                    |
| Créer un groupe d'images nommé                                                                                                    | ImageGroup1                                                                                                    |
|                                                                                                    |                                                                                                    |
|                                                                                                    |                                                                                                    |
|                                                                                                    |                                                                                                    |
|                                                                                                    |                                                                                                    |
|                                                                                                    | < Précédent Suivant > Annuler                                                                                                    |

Cliquez sur parcourir :

| 🖞 Assistant Ajout d'images                                                                                                    | × |
|----------------------------------------------------------------------------------------------------|---|
| Fichier image                                                                                                    |   |
| Entrez l'emplacement du fichier image Windows contenant les images à ajouter.                                                                                   |   |
| Emplacement du fichier : Parcourir                                                                                                    |   |
| Remarque : les images d'installation et de démarrage par défaut (Boot.wim et<br>Install.wim) sont présentes sur le DVD d'installation dans le dossier \Sources. |   |
| Informations complémentaires sur les images et les types d'images                                                                                               |   |
|                                                                                                    |   |
|                                                                                                    |   |
| < Précédent Suivant > Annuler                                                                                                    |   |

| → · ↑ 🔒 · Ce          | PC > Lecteur de DVD (E:) CCCOMA_X6 | i4FRE_FR-FR_DV9 > sources > | ~                   | ට Recherc    | her dans : sources                    | ,  |
|-----------------------|------------------------------------|-----------------------------|---------------------|--------------|---------------------------------------|----|
| ganiser 💌             |                                    |                             |                     |              |                                       |    |
|                       | Nom                                | Modifié le                  | Туре                | Taille       |                                       |    |
| Accès rapide          | dImanifests                        | 05/05/2023 15:44            | Dossier de fichiers |              |                                       |    |
| 🔜 Bureau 🛛 🖈          | etwproviders                       | 05/05/2023 15:44            | Dossier de fichiers |              |                                       |    |
| 👆 Téléchargements 🖈   | fr-fr                              | 05/05/2023 15:44            | Dossier de fichiers |              |                                       |    |
| 🚆 Documents 👘 🖈       | inf                                | 05/05/2023 15:44            | Dossier de fichiers |              |                                       |    |
| 📰 Images 🛛 🖈          | migration                          | 05/05/2023 15:44            | Dossier de fichiers |              |                                       |    |
|                       | replacementmanifests               | 05/05/2023 15:44            | Dossier de fichiers |              |                                       |    |
| CEPC                  | sxs                                | 05/05/2023 15:44            | Dossier de fichiers |              |                                       |    |
| Lecteur de DVD (D:) S | uup                                | 05/05/2023 15:44            | Dossier de fichiers |              |                                       |    |
|                       | vista                              | 05/05/2023 15:44            | Dossier de fichiers |              |                                       |    |
| Lecteur de DVD (E:) C | xp                                 | 05/05/2023 15:44            | Dossier de fichiers |              |                                       |    |
| 🕨 Réseau              | 📄 boot.wim                         | 05/05/2023 15:42            | Fichier WIM         | 677 870 Ko   |                                       |    |
|                       | install.wim                        | 05/05/2023 15:43            | Fichier WIM         | 5 057 773 Ko |                                       |    |
| N                     | al affahilan a la anna a           |                             |                     | Fishion      | · · · · · · · · · · · · · · · · · · · |    |
| Nom                   | du fichier : Install.wim           |                             |                     | V Fichier    | s image windows (".w                  | Im |
|                       |                                    |                             |                     | Οι           | vrir Annul                            | er |
|                       |                                    |                             |                     |              |                                       | _  |
|                       |                                    |                             |                     |              |                                       |    |
|                       |                                    |                             |                     |              |                                       |    |

Et sélectionnez le fichier « install.wim » sur un périphérique d'installation de windows :

Sélectionnez l'OS que vous voulez et cliquez sur suivant :

| The services de deprotement windows                                                                                                    |                                                                                                    |                                                                                                    |            |
|----------------------------------------------------------------------------------------------------|----------------------------------------------------------------------------------------------------|----------------------------------------------------------------------------------------------------|------------|
| Fichier Action Affichage ?                                                                                                    |                                                                                                    |                                                                                                    |            |
| 🗢 🔿 🙋 📰 🗟 🖬                                                                                                    |                                                                                                    |                                                                                                    |            |
| <ul> <li>Services de déploiement Windows</li> <li>Serveurs</li> <li>WIN-01090CG45P9</li> <li>Images d'installation</li> <li>Images de démarrage</li> </ul> | Assistant Ajout d'images Images disponibles                                                                                                    |                                                                                                    | ×          |
| <ul> <li>B Périphériques en attente</li> <li>Périphériques de préinstallatic</li> <li>Transmission par multidiffusic</li> </ul>                            | Le fichier que vous avez spécifié co<br>images que vous voulez ajouter sur                                                                                                    | ontient les images suivantes. Sélectionnez les<br>le serveur.                                                                                                    |            |
| <ul> <li>Pilotes</li> <li>Périphériques de préinstallation Activ</li> </ul>                                                                                | Nom       Arci         Windows 10 Home       x64         Windows 10 Home Sin       x64         Windows 10 Education       x64         Windows 10 Education       x64         Windows 10 Pro       x64         Windows 10 Pro       x64         Windows 10 Pro       x64         Windows 10 Pro       x64         Windows 10 Pro       x64         Windows 10 Pro       x64         Windows 10 Pro       x64         Windows 10 Pro       x64         Windows 10 Pro       x64         Windows 10 Pro       x64         Windows 10 Pro       x64         Windows 10 Pro       x64         Windows 10 Pro       x64         Windows 10 Pro       w64         Windows 10 Pro       w64         Windows 10 Pro       w64         Windows 10 Pro       w64         Windows 10 Pro       w64         Utiliser Ia description et le nom p       w64 | chitecture     Description       4     Windows 10 Home       4     Windows 10 Home N       4     Windows 10 Home Single Language       4     Windows 10 Education       4     Windows 10 Education N       4     Windows 10 Pro       4     Windows 10 Pro       4     Windows 10 Pro       4     Windows 10 Pro Education       4     Windows 10 Pro Education N       4     Windows 10 Pro Education N       4     Windows 10 Pro Education N       4     Windows 10 Pro Education N | ↓<br>nuler |
| < >                                                                                                    |                                                                                                    |                                                                                                    |            |
|                                                                                                    |                                                                                                    |                                                                                                    |            |

Cliquez sur suivant :

| Services de déploiement Windows                                                                                                |                                                                                                    | <br> | × |
|----------------------------------------------------------------------------------------------------|----------------------------------------------------------------------------------------------------|------|---|
| Fichier Action Affichage ?                                                                                                    |                                                                                                    |      |   |
|                                                                                                    |                                                                                                    |      |   |
| Services de déploiement Windows                                                                                                | Sessistant Alout d'images                                                                                                    |      |   |
| ✓ III Serveurs     ✓ III Serveurs     ✓ III WIN-01090CG45P9     ✓ III Images d'installation     ✓ III Images de démarrage      | Résumé                                                                                                    |      |   |
| <ul> <li>Périphériques en attente</li> <li>Périphériques de préinstallatic</li> <li>Transmission par multidiffusion</li> </ul> | Vous avez sélectionné les images suivantes                                                                                          |      |   |
| > 📑 Pilotes                                                                                                    | Groupe d'images : ImageGroup1                                                                                                    |      |   |
| > 🙀 Périphériques de préinstallation Activ                                                                                     | Fichier image : E:\sources\install.wim                                                                                              |      |   |
|                                                                                                    | Images sélectionnées :                                                                                                    |      |   |
|                                                                                                    | Nom<br>Windows 10 Pro                                                                                                    |      |   |
|                                                                                                    |                                                                                                    |      |   |
|                                                                                                    |                                                                                                    |      |   |
|                                                                                                    | Pour modifier votre sélection, cliquez sur Précédent. Pour ajouter les images<br>sélectionnées sur le serveur, cliquez sur Suivant. |      |   |
|                                                                                                    |                                                                                                    |      |   |
|                                                                                                    | < Précédent Suivant > Annuler                                                                                                    |      |   |
|                                                                                                    |                                                                                                    |      |   |
|                                                                                                    |                                                                                                    |      |   |
| < >                                                                                                    |                                                                                                    | <br> |   |
|                                                                                                    |                                                                                                    |      |   |

# Une fois terminé cliquez sur terminer :

| 🝨 Services de déploiement Windows                                                                                                    |                                                       | _ | ×    |
|----------------------------------------------------------------------------------------------------|-------------------------------------------------------|---|------|
| Fichier Action Affichage ?                                                                                                    |                                                       |   |      |
| 🗢 🄿   🖄 📅 🗟   😰 🖬                                                                                                    |                                                       |   |      |
| <ul> <li>Services de déploiement Windows</li> <li>Serveurs</li> </ul>                                                                                                    | 🔹 Assistant Ajout d'images 🛛 🗙                        |   |      |
| ✓      ✓      ✓      ✓      ✓      ✓      ✓      ✓      ✓      ✓      ✓      ✓      ✓      ✓      ✓      ✓      ✓      ✓      ✓      ✓      ✓      ✓      ✓      ✓      ✓      ✓      ✓      ✓      ✓      ✓      ✓      ✓      ✓      ✓      ✓      ✓      ✓      ✓      ✓      ✓      ✓      ✓      ✓      ✓      ✓      ✓      ✓      ✓      ✓      ✓      ✓      ✓      ✓      ✓      ✓      ✓      ✓      ✓      ✓      ✓      ✓      ✓      ✓      ✓      ✓      ✓      ✓      ✓      ✓      ✓      ✓      ✓      ✓      ✓      ✓      ✓      ✓      ✓      ✓      ✓      ✓      ✓      ✓      ✓      ✓      ✓      ✓      ✓      ✓      ✓      ✓      ✓      ✓      ✓      ✓      ✓      ✓      ✓      ✓      ✓      ✓      ✓      ✓      ✓      ✓      ✓      ✓      ✓      ✓      ✓      ✓      ✓      ✓      ✓      ✓      ✓      ✓      ✓      ✓      ✓      ✓      ✓      ✓      ✓      ✓      ✓      ✓      ✓      ✓      ✓      ✓      ✓      ✓      ✓      ✓      ✓      ✓      ✓      ✓      ✓      ✓      ✓      ✓      ✓      ✓      ✓      ✓      ✓      ✓      ✓      ✓      ✓      ✓      ✓      ✓      ✓      ✓      ✓      ✓      ✓      ✓      ✓      ✓      ✓      ✓      ✓      ✓      ✓      ✓      ✓      ✓      ✓      ✓      ✓      ✓      ✓      ✓      ✓      ✓      ✓      ✓      ✓      ✓      ✓      ✓      ✓      ✓      ✓      ✓      ✓      ✓      ✓      ✓      ✓      ✓      ✓      ✓      ✓      ✓      ✓      ✓      ✓      ✓      ✓      ✓      ✓      ✓      ✓      ✓      ✓      ✓      ✓      ✓      ✓      ✓      ✓      ✓      ✓      ✓      ✓      ✓      ✓      ✓      ✓      ✓      ✓      ✓      ✓      ✓      ✓      ✓      ✓      ✓      ✓      ✓      ✓      ✓      ✓      ✓      ✓      ✓      ✓      ✓      ✓      ✓      ✓      ✓      ✓      ✓      ✓      ✓      ✓      ✓      ✓      ✓      ✓      ✓      ✓      ✓      ✓      ✓      ✓      ✓      ✓      ✓      ✓      ✓      ✓      ✓      ✓      ✓      ✓      ✓      ✓      ✓      ✓      ✓      ✓      ✓      ✓      ✓      ✓      ✓      ✓      ✓      ✓      ✓      ✓      ✓      ✓      ✓      ✓ | Progression de la tâche                               |   |      |
| <ul> <li>Périphériques en attente</li> <li>Périphériques de préinstallatic</li> <li>Transmission par multidiffusic</li> <li>Pilotes</li> <li>Périphériques de préinstallation Activ</li> </ul>                                                                                                    | Cette opération est terminée                          |   |      |
|                                                                                                    | Les images sélectionnées ont été ajoutées au serveur. |   |      |
|                                                                                                    |                                                       |   |      |
|                                                                                                    |                                                       |   |      |
|                                                                                                    | < Précédent Teminer Annuler                           |   |      |
|                                                                                                    |                                                       |   |      |
| <                                                                                                    |                                                       |   | <br> |

Faites clic droit sur « images de démarrage » puis « ajouter une image de démarrage... » :

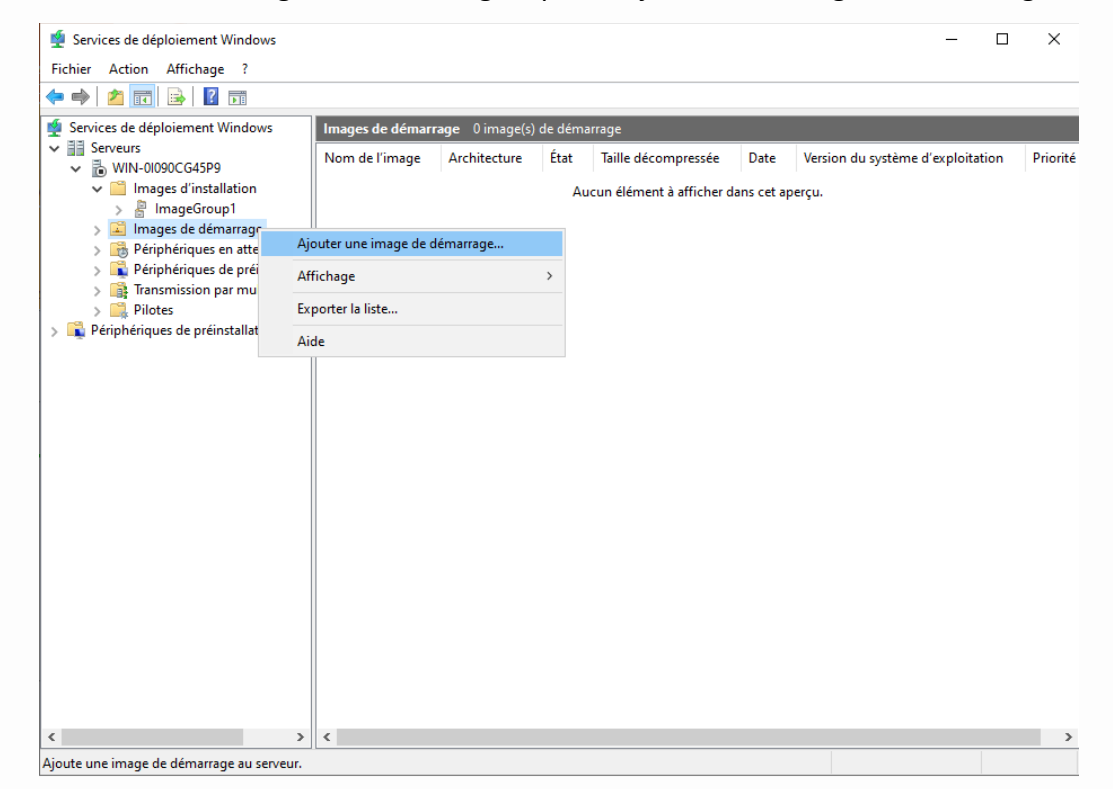

## Cliquez sur parcourir :

| hier image                                                                                |                                                                                                    |                   |
|-------------------------------------------------------------------------------------------|----------------------------------------------------------------------------------------------------|-------------------|
| Entrez l'emplacement du fichier image Wir                                                 | ndows contenant les images                                                                           | à ajouter.        |
| Emplacement du fichier :                                                                  |                                                                                                    |                   |
|                                                                                           |                                                                                                    | Parcourir         |
| remarque : les images d installation et de<br>Install.wim) sont présentes sur le DVD d'in | : demarrage par defaut (Boot,<br>Istallation dans le dossier \Sc<br><u>ges et les types d'images</u> | wim et<br>ources. |
|                                                                                           |                                                                                                    |                   |
|                                                                                           |                                                                                                    |                   |
|                                                                                           |                                                                                                    |                   |
|                                                                                           |                                                                                                    |                   |

| aniser 🔻              |                      |                  |                     |              |  |
|-----------------------|----------------------|------------------|---------------------|--------------|--|
|                       | Nom                  | Modifié le       | Туре                | Taille       |  |
| Acces rapide          | dlmanifests          | 05/05/2023 15:44 | Dossier de fichiers |              |  |
| Bureau 🛪              | etwproviders         | 05/05/2023 15:44 | Dossier de fichiers |              |  |
| 🕨 Téléchargements 🖈   | fr-fr                | 05/05/2023 15:44 | Dossier de fichiers |              |  |
| Documents 🛛 🖈         | 📊 inf                | 05/05/2023 15:44 | Dossier de fichiers |              |  |
| 📰 Images 🛛 🖈          | migration            | 05/05/2023 15:44 | Dossier de fichiers |              |  |
|                       | replacementmanifests | 05/05/2023 15:44 | Dossier de fichiers |              |  |
| CEPC                  | sxs                  | 05/05/2023 15:44 | Dossier de fichiers |              |  |
| Lecteur de DVD (D:) S | 🚽 uup                | 05/05/2023 15:44 | Dossier de fichiers |              |  |
| Leston de DVD (E) C   | vista                | 05/05/2023 15:44 | Dossier de fichiers |              |  |
| Lecteur de DVD (E:) C | хр                   | 05/05/2023 15:44 | Dossier de fichiers |              |  |
| Réseau                | 📄 boot.wim           | 05/05/2023 15:42 | Fichier WIM         | 677 870 Ko   |  |
|                       | install.wim          | 05/05/2023 15:43 | Fichier WIM         | 5 057 773 Ko |  |
|                       |                      |                  |                     |              |  |

Et sélectionnez le fichier « boot.wim » sur un périphérique d'installation de windows :

Une fois le fichier « boot.wim » ajouté, cliquez sur suivant :

| 🝨 Assistant Ajout d'images                                               | ×          |
|--------------------------------------------------------------------------|------------|
| Fichier image                                                            | 4          |
| Entrez l'emplacement du fichier image Windows contenant les images       | à ajouter. |
| Emplacement du fichier :                                                 |            |
| E:\sources\boot.wim                                                      | Parcourir  |
| Install.wim) sont présentes sur le DVD d'installation dans le dossier \S | ources.    |
|                                                                          |            |
|                                                                          |            |
|                                                                          |            |
|                                                                          |            |

Mettez le nom que vous voulez, puis cliquez sur suivant :

| 🝨 Assistant Ajout d'images                                                                                                    | ×         |
|----------------------------------------------------------------------------------------------------|-----------|
| Métadonnées d'image                                                                                                    | <b>\$</b> |
| Entrez un nom et une description pour l'image suivante :<br>« Microsoft Windows Setup (x64) »<br>Nom de l'image :<br>Microsoft Windows Setup (x64) |           |
| Description de l'image :                                                                                                    |           |
| Architecture de l'image :<br>x64                                                                                                    |           |
| < Précédent Suivant >                                                                                                    | Annuler   |

# Cliquez sur suivant :

| Résumé |                                                                          | 5 |
|--------|--------------------------------------------------------------------------|---|
| Vous   | avez sélectionné les images suivantes                                    |   |
| Grou   | pe d'images : Images de démarrage                                        |   |
| Fichi  | er image : E:\sources\boot.wim                                           |   |
| Imag   | es sélectionnées :                                                       |   |
| No     | n                                                                        |   |
| Mic    | rosoft Windows Setup (x64)                                               |   |
|        |                                                                          |   |
|        |                                                                          |   |
| Pour   | modifier votre sélection, cliquez sur Précédent, Pour ajouter les images |   |
| sélec  | tionnées sur le serveur, cliquez sur Suivant.                            |   |
|        |                                                                          |   |

Une fois l'installation terminé, cliquez sur terminer :

| 🝨 Assistant Ajout d'images                            | ×          |
|-------------------------------------------------------|------------|
| Progression de la tâche                               | 1          |
| Cette opération est terminée                          |            |
|                                                       |            |
| Les images sélectionnées ont été ajoutées au serveur. |            |
|                                                       |            |
|                                                       |            |
| < Précédent Termin                                    | er Annuler |

Faites clic droit sur votre serveur et « propriété » :

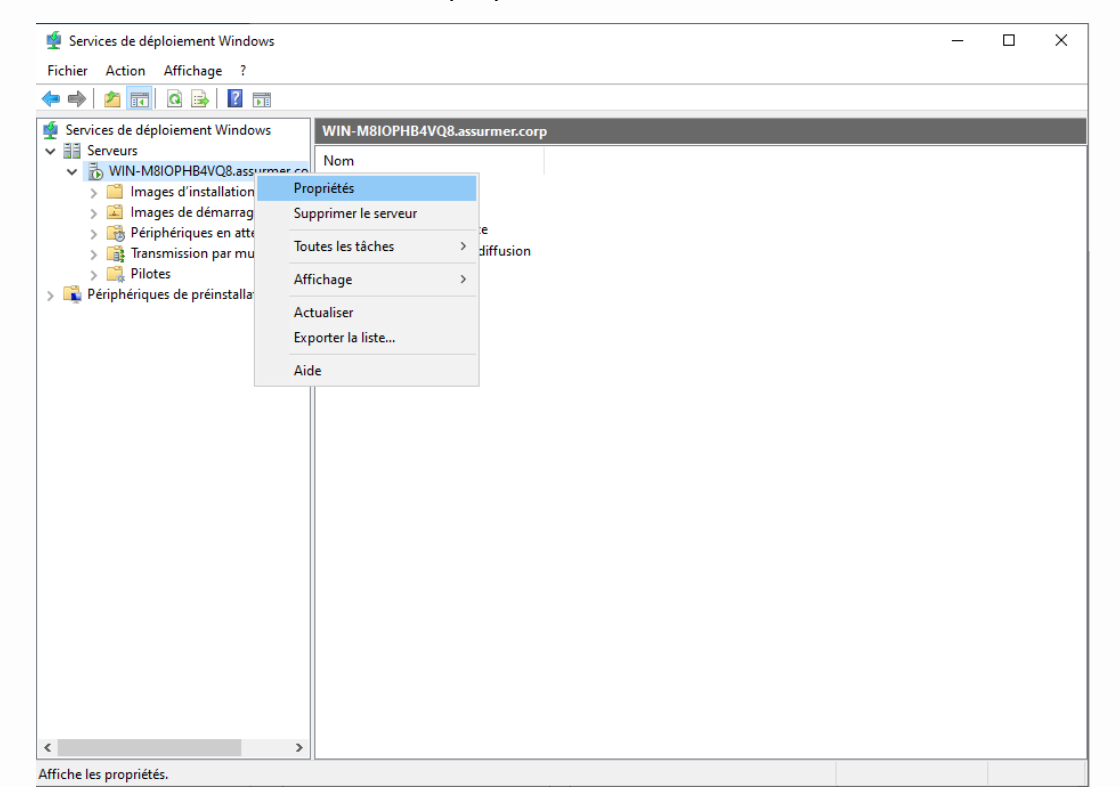

## Allez dans l'onglet « Avancé » :

| Propriétés de :               | WIN-M8IOPHB4VQ                | 8                 |                    | ×              |
|-------------------------------|-------------------------------|-------------------|--------------------|----------------|
| DHCP<br>Général               | Multidiffusion<br>Réponse PXE | Avancé<br>AD DS   | Réseau<br>Démarrer | TFTP<br>Client |
| wi                            | N-M8IOPHB4VQ8                 |                   |                    |                |
| Nom de l'ordir                | nateur : WIN-M                | 18IOPHB4VQ8.as    | sumer.corp         |                |
| Dossier de l'in<br>distance : | stallation à C:\Rer           | noteInstall       |                    |                |
| Mode du serv                  | eur: Natif (s                 | ervices de déploi | ement Windows)     |                |
|                               |                               |                   |                    |                |
|                               |                               |                   |                    |                |
|                               |                               |                   |                    |                |
|                               |                               |                   |                    |                |
|                               |                               |                   |                    |                |
|                               |                               |                   |                    |                |
|                               |                               |                   |                    |                |
|                               |                               |                   |                    |                |
|                               |                               | ОК                | Annuler            | Appliquer      |

Cocher l'option « Autoriser ce serveur des services de déploiement Windows dans DHCP » :

|                                                                                | D/ DVE                                                          | 40.00                                    | D1                                  | <b>Ct:</b> 1 |
|--------------------------------------------------------------------------------|-----------------------------------------------------------------|------------------------------------------|-------------------------------------|--------------|
| seneral                                                                        | Reponse PXE                                                     | AD DS                                    | Demarrer                            | Client       |
| DHCP                                                                           | Multidiffusion                                                  | Avance                                   | Réseau                              | TETP         |
| Contrôleur d                                                                   | le domaine                                                      |                                          |                                     |              |
| Autorise<br>les serv                                                           | er les services de dép<br>eurs de domaine vali                  | loiement Windows<br>des (recommandé)     | à découvrir dynar                   | niquemen     |
| ⊖ Les ser<br>suivants                                                          | vices de déploiement<br>s :                                     | Windows doivent                          | utiliser les serveur                | 5            |
| Contrôl                                                                        | eur de domaine :                                                |                                          | Parcourir                           |              |
| Catalor                                                                        | ue global :                                                     |                                          | Parcourir                           |              |
| Autorisation                                                                   | DHCP<br>autoriser ce serveur o<br>HCP                           | des services de dé                       | ploiement Window                    | vs           |
| Autorisation <ul> <li>Ne pas dans D</li> <li>Autorise</li> <li>DHCP</li> </ul> | DHCP<br>autoriser ce serveur<br>HCP<br>er ce serveur des serv   | des services de dé<br>vices de déploieme | ploiement Window<br>nt Windows dans | vs           |
| Autorisation<br>Ne pas<br>dans D<br>Autorise<br>DHCP                           | DHCP<br>autoriser ce serveur<br>HCP<br>er ce serveur des serv   | des services de dé<br>rices de déploieme | ploiement Window<br>nt Windows dans | vs           |
| Autorisation O Ne pas dans D O Autorise O Autorise DHCP                        | DHCP<br>autoriser ce serveur<br>HCP<br>er ce serveur des serv   | des services de dé<br>vices de déploieme | ploiement Windov<br>nt Windows dans | VS           |
| Autorisation<br>Ne pas<br>dans D<br>ans D<br>Autorise<br>DHCP                  | DHCP<br>autoriser ce serveur<br>HCP<br>er ce serveur des sen    | des services de dé<br>rices de déploieme | ploiement Window<br>nt Windows dans | vs           |
| Autorisation<br>Ne pas<br>dans D<br>Autorise<br>DHCP                           | DHCP<br>autoriser ce serveur (<br>HCP<br>er ce serveur des sen  | des services de dé<br>rices de déploieme | ploiement Window<br>nt Windows dans | vs           |
| Autorisation<br>Ne pas<br>dans D<br>Autorise<br>DHCP                           | DHCP<br>autoriser ce serveur (<br>HCP<br>er ce serveur des sen  | des services de dé<br>rices de déploieme | ploiement Window<br>nt Windows dans | vs           |
| Autorisation<br>Ne pas<br>dans D<br>Autorise<br>DHCP                           | DHCP<br>autoriser ce serveur (<br>HCP<br>er ce serveur des sen  | des services de dé<br>rices de déploieme | ploiement Window<br>nt Windows dans | 2VS          |
| Autorisation<br>Ne pas<br>dans D<br>Autorise<br>DHCP                           | DHCP<br>autoriser ce serveur (<br>HCP<br>er ce serveur des serv | des services de dé<br>rices de déploieme | ploiement Window<br>nt Windows dans | vS           |
| Autorisation<br>Ne pas<br>dans D<br>Autorise<br>DHCP                           | DHCP<br>autoriser ce serveur (<br>HCP<br>er ce serveur des serv | des services de dé<br>rices de déploieme | ploiement Window<br>nt Windows dans | vs           |
| Autorisation<br>Ne pas<br>dans D<br>Autorise<br>DHCP                           | DHCP<br>autoriser ce serveur (<br>HCP<br>er ce serveur des serv | des services de dé<br>rices de déploieme | ploiement Window<br>nt Windows dans | vs           |

Pour finir faites clic droit sur votre serveur et sélectionnez « démarrer » comme ci-dessous :

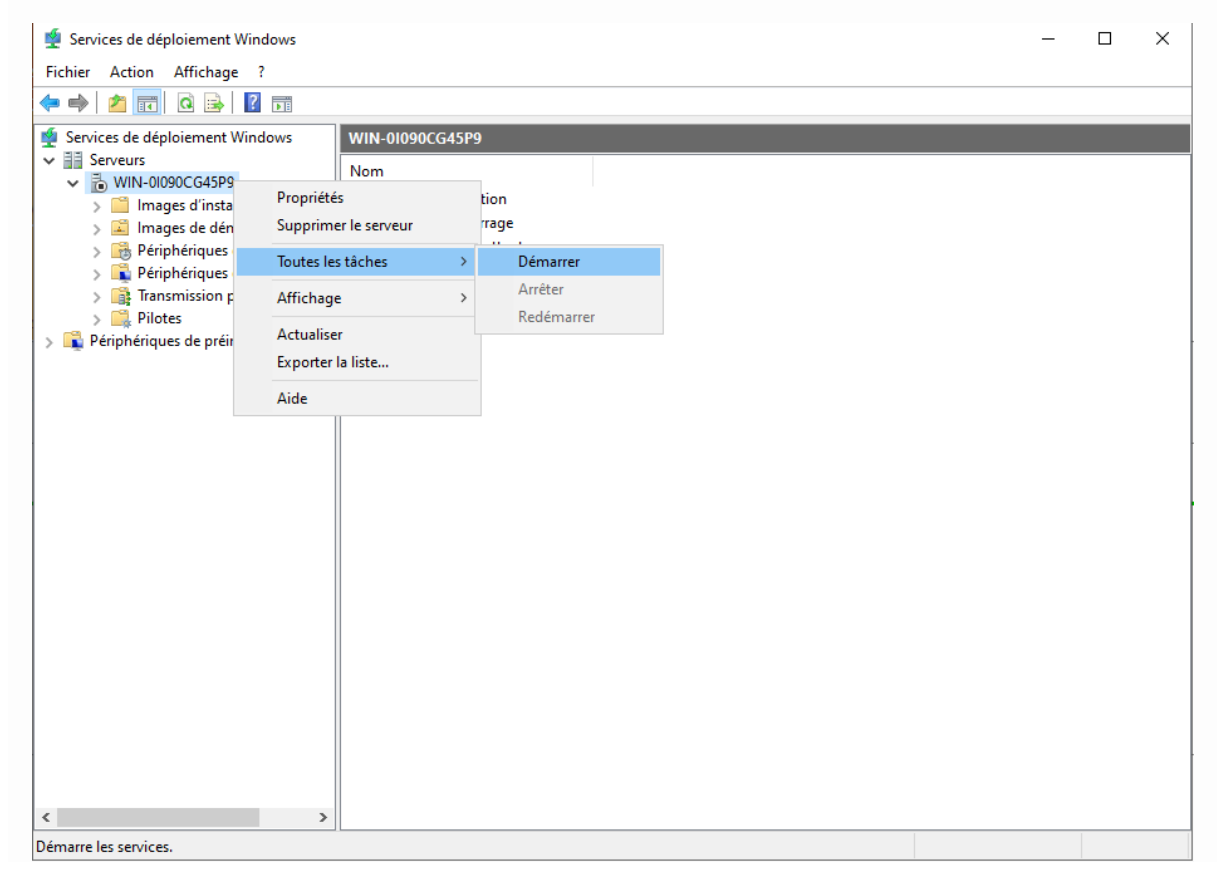

Nous avons fini avec l'installation et la configuration de WDS maintenant vous pouvez déployés des machines en boot PXE sur le même réseau. Fait un redémarrage du serveur pour être sur que tout marche !

# Déploiement de MDT

Nous avons fait une installation de MDT qui est dépendante de Microsoft Deployment Toolkit. Voici la Procédure pour l'installation de MDT 1 à 8 étapes.

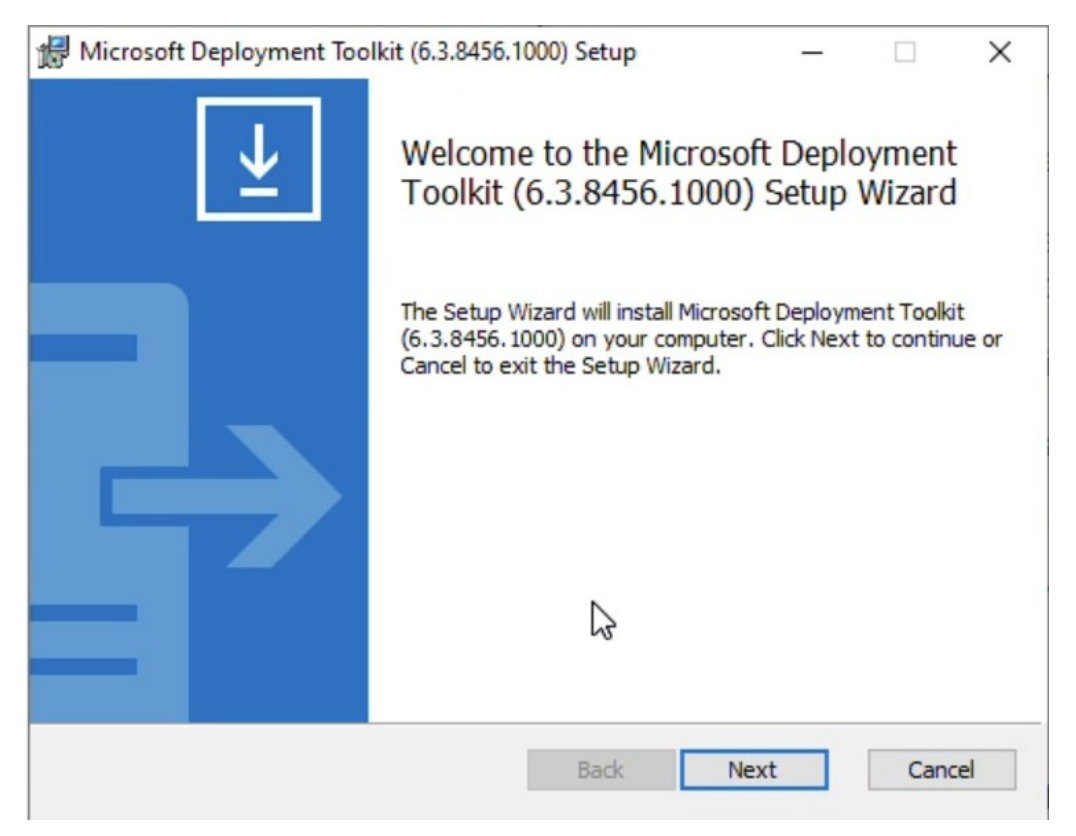

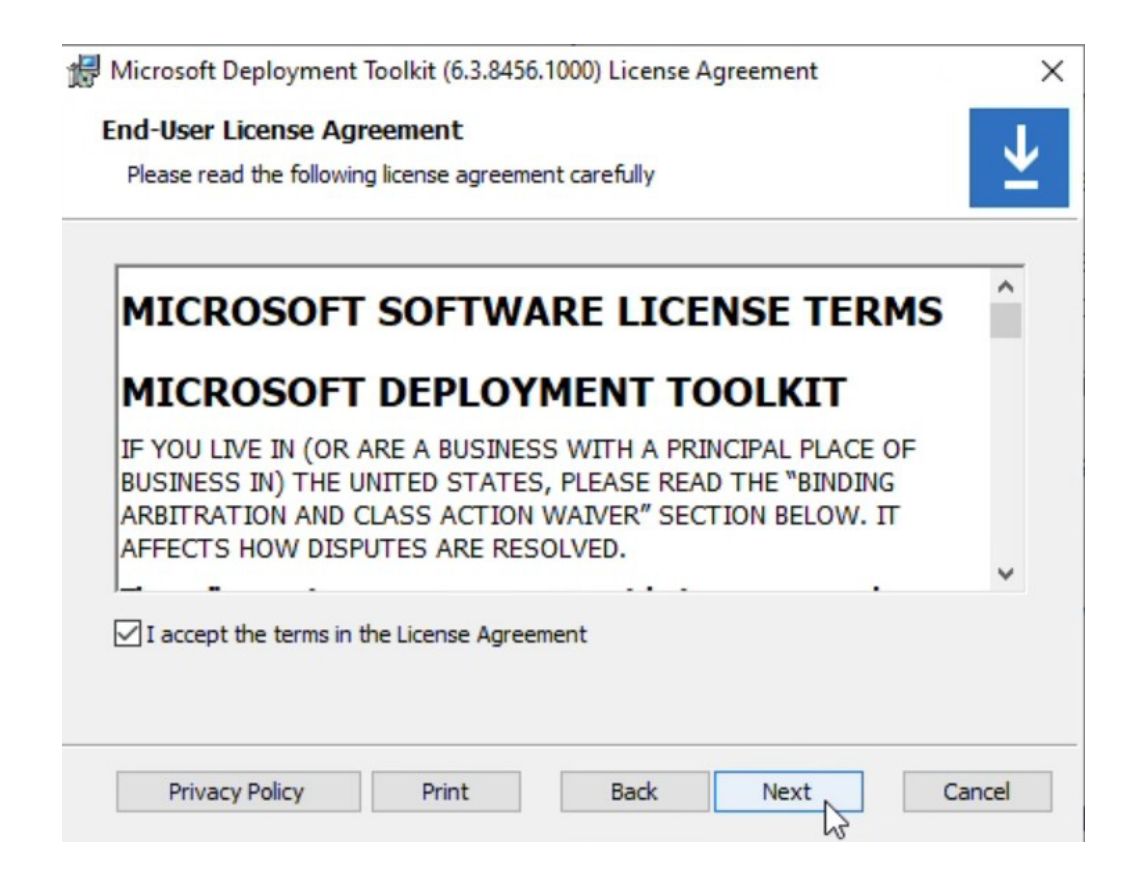

| Custom Setup         |                                                                    |                                                             |                                                                             | J                                    |
|----------------------|--------------------------------------------------------------------|-------------------------------------------------------------|-----------------------------------------------------------------------------|--------------------------------------|
| Select the way yo    | u want features to be installed                                    | d.                                                          |                                                                             | <b>–</b>                             |
| Click the icons in t | he tree below to change the v                                      | vay features w                                              | vill be installed                                                           | •                                    |
|                      | Crosoft Deployment Toolkit<br>■   Documents<br>Tools and templates | The comp                                                    | lete solution.                                                              |                                      |
|                      |                                                                    | This feat<br>hard driv<br>subfeatu<br>subfeatu<br>hard driv | ure requires 9<br>e. It has 2 of<br>res selected. 1<br>res require 76<br>e. | KB on your<br>2<br>The<br>MB on your |
| Location:            | C:\Program Files\Microsoft De                                      | ployment Tool                                               | kit\                                                                        | Browse                               |
|                      |                                                                    |                                                             |                                                                             |                                      |

| 🖟 Microsoft Deployment Toolkit (6.3.8456.1000) Set                                                                                                    | up                                                | _                                           |                     | × |
|----------------------------------------------------------------------------------------------------|---------------------------------------------------|---------------------------------------------|---------------------|---|
| Customer Experience Improvement Progra                                                                                                    | m                                                 |                                             |                     | ⊻ |
| We invite you to join our Customer Experience Im the quality, reliability and performance of Microso                                                        | provement Pro<br>ft software an                   | ogram to im<br>id services.                 | prove               |   |
| If you accept, we will collect anonymous informati<br>configuration and how you use our software and<br>usage patterns.                                     | on about your<br>services to ide                  | hardware,<br>ntify trend                    | ,<br>s and          |   |
| We will NOT collect your name, address, or any o<br>information. It is simple, user-friendly, and compl<br>this program at any time by running the Customer | ther personally<br>etely anonymo<br>r Feedback Op | y identifiabl<br>ous. You ca<br>tions wizar | e<br>an leave<br>d. |   |
| Yes, I am willing to participate anonymously in<br>Improvement Program. (Recommended)                                                                       | the Customer                                      | Experience                                  | 2                   |   |
| $\textcircled{\ensuremath{ \bullet } }$ I don't want to join the program at this time.                                                                      |                                                   |                                             |                     |   |
| Dead more shout the Customer Evention                                                                                                    | ce Improveme                                      | 1.0                                         |                     |   |

| Microsoft Deployment Toolkit (6.3.8456.1000) Setup —                                                                                            | ×            |
|----------------------------------------------------------------------------------------------------|--------------|
| Ready to install Microsoft Deployment Toolkit (6.3.8456.100                                                                                     | DO) <u>+</u> |
| Click Install to begin the installation. Click Back to review or change any of installation settings. Click Cancel to exit the wizard.          | your         |
|                                                                                                    |              |
|                                                                                                    |              |
| Back Install                                                                                                    | Cancel       |
| 😸 Kit de déploiement et d'évaluation Windows                                                                                                    | - 🗆 X        |
| Spécifier un emplacement                                                                                                    |              |
| Installer le Kit de déploiement et d'évaluation Windows sur l'ordinateur<br>Chemin d'installation :                                             |              |
| C:\Program Files (x86)\Windows Kits\10\                                                                                                    | Parcourir    |
| <ul> <li>Télécharger le Kit de déploiement et d'évaluation Windows pour l'installation sur un autre d<br/>Chemin de téléchargement :</li> </ul> | ordinateur   |
| C:\Users\Administrateur\Downloads\Windows Kits\10\ADK                                                                                           | Parcourir    |
| Estimation de l'espace disque nécessaire : 1,5 Go<br>Espace disque disponible : 26,7 Go                                                         |              |
|                                                                                                    |              |

| Suivant | Annuler |
|---------|---------|
|         |         |

Confidentialité des kits Windows

Les kits Windows recueillent des informations sur la manière dont nos clients utilisent les programmes Microsoft et sur certains problèmes qu'ils rencontrent. Grâce à ces informations, Microsoft optimise les lecteurs Windows et Windows Server afin d'améliorer la qualité des pilotes d'applications et de périphériques. Les informations nous aident à identifier et à résoudre rapidement les problèmes de sécurité et de fiabilité critiques des applications et des pilotes de périphériques sur des configurations données. Par exemple, nous pouvons identifier une application qui se connecte à des appareils utilisant une version spécifique d'un pilote vidéo, ce qui nous permet de travailler avec le fournisseur de l'application et du pilote de périphérique pour résoudre le problème. Le résultat est une diminution des interruptions de service, des coûts réduits et une productivité accrue associée à la résolution de ces problèmes. La participation au programme est volontaire, et les résultats finaux sont des améliorations logicielles pour mieux répondre aux besoins de nos clients. Aucun code ou logiciel généré par vous ne sera collecté.

En savoir plus sur le programme Windows.

Autoriser Microsoft à collecter des informations sur les kits Windows ?

Oui

Précédent

Annuler

Suivant

×

# Sélectionnez les fonctionnalités à installer

Cliquez sur le nom d'une fonctionnalité pour plus d'informations.

| <ul> <li>Outils de compatibilité des applications</li> <li>Outils de déploiement</li> </ul>                                                                                                    | Outils de compatibilité des<br>applications                                                                            |
|----------------------------------------------------------------------------------------------------|----------------------------------------------------------------------------------------------------|
| Concepteur de fonctions d'acquisition d'images et de co                                                                                                    | Taille : 8,2 Mo                                                                                                    |
| <ul> <li>✓ Concepteur de configuration</li> <li>✓ Outil de migration utilisateur (USMT)</li> </ul>                                                                                                    | <ul> <li>Administrateur de compatibilité</li> <li>Analyseur pour utilisateur standard (SUA)</li> </ul>                 |
| Outil Gestion de l'activation en volume (VAMT)  Vindows Performance Toolkit                                                                                                    | Outils permettant d'atténuer les problèmes de<br>compatibilité des applications                                        |
| <ul> <li>Générateur de modèle Microsoft User Experience Virtua</li> <li>Microsoft Application Virtualization (App-V) Sequencer</li> <li>Outil automatique Microsoft Application Virtualization (</li> <li>Media eXperience Analyzer</li> </ul> | inclut                                                                                                    |
| < >                                                                                                    | Estimation de l'espace disque nécessaire : 1,5 Go<br>Espace disque disponible : 26,7 Go<br>Précédent Installer Annuler |
| Kit de déploiement et d'évaluation Windows                                                                                                    | – 🗆 X                                                                                                    |
| Bienvenue dans Kit de déploiemen                                                                                                    | t et d'évaluation Windows!                                                                                             |

Lancer le Guide de prise en main

큃

Informez-vous sur le Kit de déploiement et d'évaluation Windows et en quoi le programme contribue à concevoir et à déployer Windows, mais aussi à vous aider à bénéficier d'une convivialité plus poussée.

\_

| pecify Location                                                                                                    |                                                                                                    |                                                                                   |
|----------------------------------------------------------------------------------------------------|----------------------------------------------------------------------------------------------------|-----------------------------------------------------------------------------------|
|                                                                                                    |                                                                                                    |                                                                                   |
| Install the Extensions de l'environnement de préins                                                                                                    | tallation Windows (WinPE) du Kit c                                                                                                    | le déploiement et                                                                 |
| d'évaluation Windows - Windows 10 to this compu                                                                                                    | iter                                                                                                    | le deploiement et                                                                 |
| Install Path:                                                                                                    |                                                                                                    |                                                                                   |
| C:\Program Files (x86)\Windows Kits\10\                                                                                                    |                                                                                                    | Browse                                                                            |
| * Windows Kit common installation path used                                                                                                    |                                                                                                    |                                                                                   |
|                                                                                                    |                                                                                                    |                                                                                   |
| Download the Extensions de l'environnement de p                                                                                                    | réinstallation Windows (WinPE) du                                                                                                    | Kit de déploiement et                                                             |
| d'évaluation Windows - Windows 10 for installation                                                                                                    | n on a separate computer                                                                                                    |                                                                                   |
| Download Path:                                                                                                    |                                                                                                    |                                                                                   |
| C:\Users\Administrateur\Downloads\Windows Kits\1                                                                                                    | 10\ADKWinPEAddons                                                                                                    | Browse                                                                            |
|                                                                                                    |                                                                                                    |                                                                                   |
| Estimated disk space required:                                                                                                    | 5,5 GB                                                                                                    |                                                                                   |
| Disk space available:                                                                                                    | 25,0 GB                                                                                                    |                                                                                   |
|                                                                                                    |                                                                                                    |                                                                                   |
|                                                                                                    |                                                                                                    | Next N                                                                            |
|                                                                                                    |                                                                                                    | 63                                                                                |
|                                                                                                    | nPE) du Kit de déploiement et d'évalu                                                                                                    | ation Wi —                                                                        |
| sions de l'environnement de préinstallation Windows (Wir                                                                                                    | and the second second second second second second second second second second second second second second second                                       |                                                                                   |
| sions de l'environnement de préinstallation Windows (Wi                                                                                                    |                                                                                                    |                                                                                   |
| sions de l'environnement de préinstallation Windows (Win<br><b>Vindows Kits Privacy</b>                                                                                                    |                                                                                                    |                                                                                   |
| sions de l'environnement de préinstallation Windows (Wir<br><b>Nindows Kits Privacy</b>                                                                                                    |                                                                                                    |                                                                                   |
| sions de l'environnement de préinstallation Windows (Wir<br><b>Nindows Kits Privacy</b>                                                                                                    |                                                                                                    |                                                                                   |
| sions de l'environnement de préinstallation Windows (Win<br><b>Nindows Kits Privacy</b><br>/indows 10 Kits collect and send anonymous usage d                                                                                                    | ata to Microsoft about how our cu                                                                                                    | stomers use Microsoft                                                             |
| sions de l'environnement de préinstallation Windows (Win<br><b>Nindows Kits Privacy</b><br><i>V</i> indows 10 Kits collect and send anonymous usage d<br>rograms and about some of the problems they encour<br>roducts and features. Participation in the program is                                                                                                    | lata to Microsoft about how our cu<br>unter. Microsoft uses this informati<br>voluntary, and the end results are                                       | stomers use Microsoft<br>on to improve the<br>software improvemen                 |
| sions de l'environnement de préinstallation Windows (Win<br><b>Nindows Kits Privacy</b><br>Vindows 10 Kits collect and send anonymous usage d<br>rograms and about some of the problems they encou<br>roducts and features. Participation in the program is<br>b better meet the needs of our customers. No code o                                                      | lata to Microsoft about how our cu<br>unter. Microsoft uses this informati<br>voluntary, and the end results are<br>r software produced by you will be | stomers use Microsoft<br>on to improve the<br>software improvemen<br>e collected. |
| sions de l'environnement de préinstallation Windows (Win<br><b>Nindows Kits Privacy</b><br>Vindows 10 Kits collect and send anonymous usage d<br>rograms and about some of the problems they encou<br>roducts and features. Participation in the program is<br>b better meet the needs of our customers. No code o<br><u>ell me more about the Windows 10 program</u> . | lata to Microsoft about how our cu<br>unter. Microsoft uses this informati<br>voluntary, and the end results are<br>r software produced by you will be | stomers use Microsoft<br>on to improve the<br>software improvemen<br>e collected. |

• No

\* Participation applies to all Windows Kits installed on this computer.

Privacy Statement

| Back | Next D                                  | Cancel |
|------|-----------------------------------------|--------|
|      | ~~~~~~~~~~~~~~~~~~~~~~~~~~~~~~~~~~~~~~~ |        |

👹 Extensions de l'environnement de préinstallation Windows (WinPE) du Kit de déploiement et d'évaluation Wi... 🛛 —

#### Select the features you want to install

Click a feature name for more information.

Env. de préinstallation de Windows (Windows PE)

### Env. de préinstallation de Windows (Windows PE)

Size: 5,5 GB

Système d'exploitation minimal conçu pour préparer un ordinateur à l'installation et à la maintenance de Windows.

Inclut :

- Windows PE (x86)
- · Windows PE (AMD64)
- Windows PE (ARM)
- Windows PE (ARM64)

| Estimated disk space required: |      |        | 5,5 GB  |
|--------------------------------|------|--------|---------|
| Disk space available:          |      |        | 25,0 GB |
|                                | Back | Incall | Cancel  |

Une fois que MDT est installé dans le Deployment Workbench, il faudra ajouter une OS pour ajouter des applications. L'utilisation de Ninite serait intéressante pour installer des applications à jour facilement sous Windows.

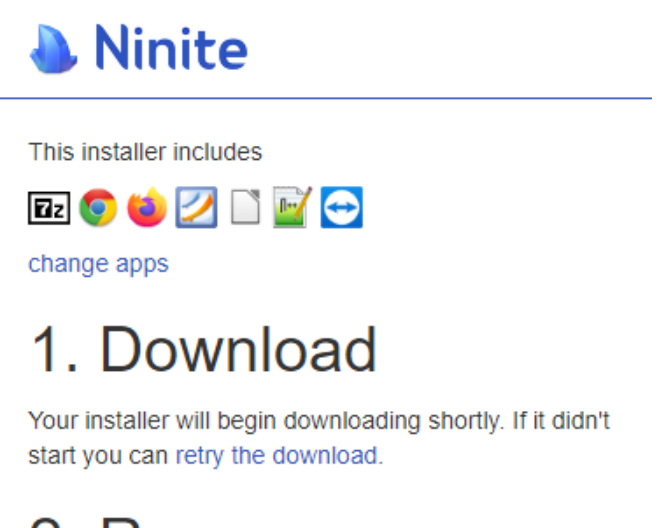

2. Run

Just run the Ninite .exe and relax. Ninite's automation will install the apps in the background and without any toolbars or junk.

×

New Application Wizard

| Application T                                                                                                  | уре                                                                                                    |
|----------------------------------------------------------------------------------------------------|----------------------------------------------------------------------------------------------------|
| Application Type<br>Details<br>Source<br>Destination<br>Command Details<br>Summary<br>Progress<br>Confirmation | <ul> <li>Specify the type of application to add.</li> <li>Application with source files Copy the source files for this application to the deployment share, which will be used for installing the application.</li> <li>Application without source files or elsewhere on the network. Ether no source files are required for this application, or the application exists at a separate UNC path (e.g. a DFS share).</li> <li>Application bundle. Create a new application bundle. There is no installation command associated with this application. Instead, only the dependencies of this application will be installed. These dependencies can be configured after the item has been added.</li> </ul> |
| New Application Wizard                                                                                         | X                                                                                                    |
| Application Type<br>Details<br>Source<br>Destination<br>Command Details<br>Summary<br>Progress<br>Confirmation | Specify the details for this application.          Publisher: (Optional)         I         Application Name:         Ninite Installateur Firefox Chrome 7zip etc         Version: (Optional)                                                                                                    |
|                                                                                                    | Previous Next Cancel                                                                                                    |